# **Illinois State Board of Education**

Student Information System (SIS) 2014 Assessment Process

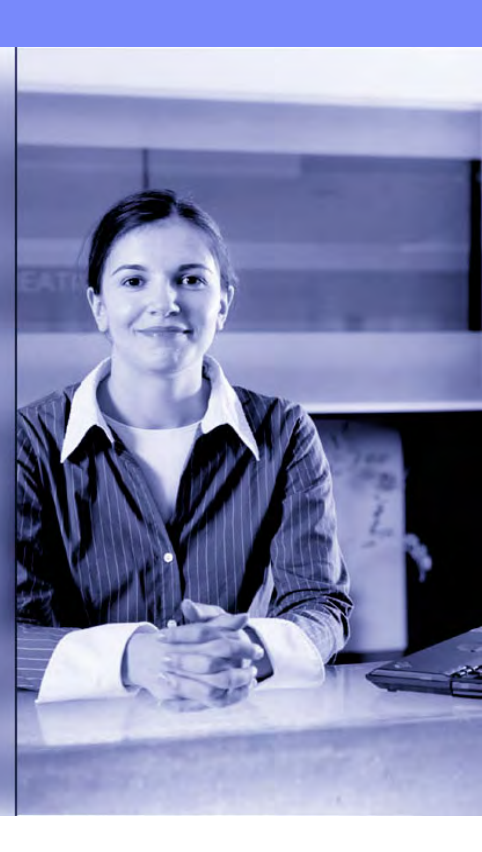

## **Notice – This Webinar Is Being Recorded!**

This call is being recorded.

Please do not provide any Student, Personal or Vendor information.

# **Webinar Tips**

#### Tips for Listening

- Computer speakers
- Headset connected to a computer
- Telephone

#### Tips for Speaking

- Make sure you have a microphone plugged in or the computer you are using has a microphone before raising your hand.
- Make sure all audio settings in the computer are un-muted and speakers are turned down before talking.

#### Question & Answer

- Question & Answer Session will be held at the end of the Webinar.
- Raise your hand to ask a question.
- All text messages are logged.
- Text questions will be posted in a Q & A document after the Webinar.
- If you are using a telephone, the audio pin number must be typed in correctly before you can talk.

#### Troubleshooting

- If you are disconnected from the Webinar at any time, you can click the link that was provided to you in your email or you can re-register for the Webinar to gain access.
- If you are listening via telephone and close out of the Webinar on your computer, you will be disconnected.

# Agenda

- Welcome and Introductions
- Data Quality
- New ACCESS Assessment Process
- Assessment ISAT, IAA and PSAE
- New Reports and Enhancements
- Common Core Math Classes
- New SIS Dashboard
- Key Dates
- Districts Next Steps
- ISBE SIS Resources
- ISBE Contact Information
- Questions & Answers

## **Welcome/Introductions**

## ISBE Key Team Members

- Don Evans
   Brent Engelman
   John Shake
   Chief Operating Officer and Director of Human Resources
   Division Administrator/Director, Information Technology
   Division Supervisor, Information Technology
- Peter Godard Chief Performance Officer
   Deborah Trueblood Division Supervisor, Data Analysis and Accountability

#### Presenters

- Howard Hammel SIS Project Manager
- Adam Lowery
- Lindsay Langer
- SIS Business Analyst
- SIS Help Desk Analyst

#### Increased importance of providing accurate student enrollment data!

- Enrollment Start and End Dates
- Grade Level
- Home School RCDTS (School for the area where the student resides)
- Serving School RCDTS (School where the student attends, the course is being taught, and the teacher is assigned)
- Student can have only one Home school RCDTS but multiple Serving schools (Area Career Centers, Special Education Private Facilities, Regional Safe Schools, etc.)

## Why?

- Fall Enrollment Counts
- Student Course Assignment
- Teacher Course Assignment
- Student Discipline
- High School Students Taking Community College Courses
- Adequate Yearly Progress (AYP)
- Assessing Comprehension and Communication in English State-to-State (ACCESS) Scores
- Kindergarten Development Survey (KIDS)
- Employment Information System (EIS)

- Regional Safe School Funding
- Special Education Claims
- E-Report Card
- Vocational Funding
- End of the Year Reports
- Adjusted Cohort Graduation Rates

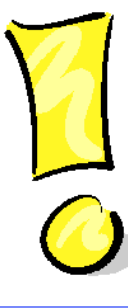

## Preventing Multiple SIDs

- Once a State ID is assigned to a student, the SID must be included in all future submissions to SIS.
- If you obtain a State ID online or from another district, enter the SID into your local Software Administrative Package.
- If you need to update one or more of the Student Demographic fields, include the State ID in the batch file to prevent creation of a new SID for the student.

## Preventing Multiple SIDs

- Identify the SID to Keep and the SID to Delete.
- Exit all enrollments associated with SID to Delete. SID to Keep must be actively enrolled by the district submitting the Multiple SID Template.
- Download the Multiple SID template, Tips and Steps from the <u>www.isbe.net/sis</u> website and enter mandatory data into the template.
- Upload the Multiple SID .csv file to SIS.
- The Multiple SID file will be returned to the user's SIS "Download File" link with result codes and result messages appended to the individual student records.

## Missing Person Report

 Illinois State Police will be providing a new list of missing persons on the 1st of each month. We encourage you to check the Missing Persons Report monthly.

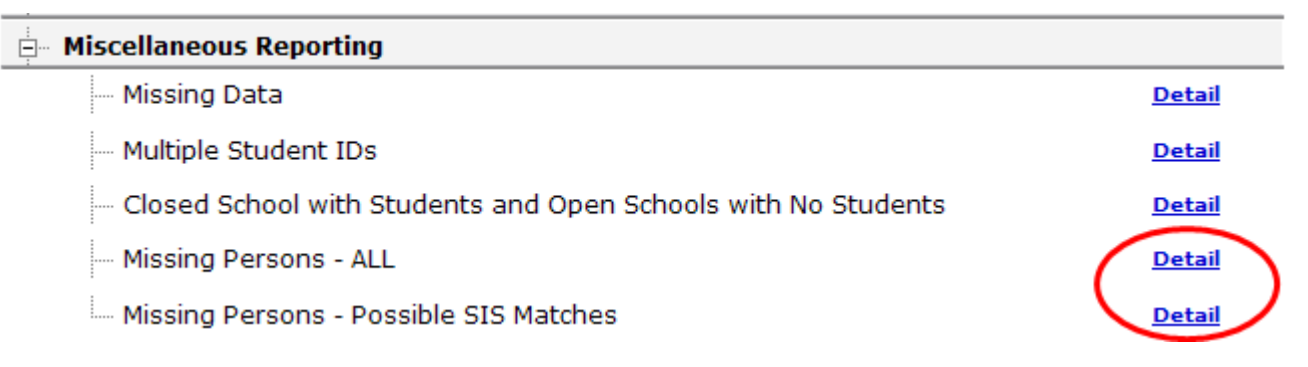

If it is determined that a missing child is attending one of the schools within your district, it is the responsibility of your school board or its designee to immediately give notice of this fact to the Department of State Police by email at missing@isp.state.il.us, and the law enforcement agency having jurisdiction in the area where the missing child resides or attends school. The names on the list are provided by the State Police; if you find any persons who should not be listed as missing, please contact the State Police.

|       | Name       |                               |                    | Birth Date      | Gender       | Race           | Date Last Seen      | Police Dept. |
|-------|------------|-------------------------------|--------------------|-----------------|--------------|----------------|---------------------|--------------|
| PD:   | Doe, Jane  |                               |                    | 05/14/1995      | F            | W              | 06/13/2013          | PD CHGO IL   |
| SIS:  | Doe, Jane  |                               |                    | 05/14/1995      | F            | Hispanic or    | Latino              |              |
| Schoo | Year: 2013 | Enrollment Update: 02/20/2013 | School: Kelly High | School - 4136 S | S California | Av, Chicago, I | L 60632 (773) 535-4 | 900          |

- All Grade K 12 students identified as LEP will take an ACCESS test.
- All Grade K 12 students identified as LEP and enrolled on November 8, 2013, will receive an ACCESS label.
- If a student exits the district before the ACCESS test is given, the label should be destroyed.
- If a student enrolls after labels have been sent, please bubble the student's information on a blank testing document.

## SIS Reports Page

| Board of Edu     | cation Stude                                                                   | View                  | Report |  |
|------------------|--------------------------------------------------------------------------------|-----------------------|--------|--|
| Login: LLANGER   |                                                                                |                       |        |  |
| Home             | □- Student                                                                     |                       |        |  |
| Student 🕅        | ∃ ASSESSMENTS (Pre-Id, Assessment Correction, Scores ISAT, IAA, PSAE Bilingual | :)                    |        |  |
| Search SID       | EL Screener                                                                    | Summary               | Detail |  |
| Request New SID  | E11                                                                            | Summary               | Detail |  |
| Exit Enrollment  | ACCESS Pre-Id                                                                  | Summary               | Detail |  |
| Assessment 🗵     | ACCESS Score                                                                   | Summary               | Detail |  |
| Adjusted Cohorts | Student FLL History                                                            | _                     | Detail |  |
| Teacher          | Former FLL Students Report                                                     |                       | Detail |  |
| Batch Files 🛛 🕅  | Student ACCESS Scores History                                                  |                       | Detail |  |
| Reports          | Unassigned Test Results                                                        |                       | Detail |  |
| Help             | Course Assignment (Student Information, Course Information, Stud               | ent Outside Course    | 5)     |  |
| ISBE Internal    | Demographics and Enrollment (Demographics, Enrollment, Current)                | t vs. Previous Enroll | ment)  |  |
| Log Out          | 🗉 Discipline                                                                   |                       |        |  |
|                  | Entry Learning (Birth to 3, Early Childhood, Early Childhood Outcome           | s, Pre-K Follow-Up)   |        |  |
|                  | 📴 - Homeless                                                                   |                       |        |  |
|                  | 🖶 Individual Student                                                           |                       |        |  |
|                  | 🗈 Regional Safe School                                                         |                       |        |  |
|                  | <b>Teacher</b> (Course Assignment, Student/Teacher Course Assignment)          |                       |        |  |
|                  | State Reporting (Fall Enrollment Counts, Graduation Cohort, End of Yea         | ar Reports)           |        |  |
|                  | Miscellaneous Reporting (Multiple SID, Closed Schools, Missing Perso           | ns)                   |        |  |

Have questions or need help? Contact our Call Center (217)558-3600 between 7:00am - 4:30pm CST, Monday - Friday or Click here to Contact Us

## SIS ACCESS Pre-ID (Summary) – Criteria Screen

|                  | 1000                |                        |                                                                                                    | PLOOT   SRE HOWE   TOOLL                               |
|------------------|---------------------|------------------------|----------------------------------------------------------------------------------------------------|--------------------------------------------------------|
| Board o          | tate<br>f Education |                        |                                                                                                    | SESSION TO THE PLAN PLAN PLAN PLAN PLAN PLAN PLAN PLAN |
| Login: LLANGER   | -                   |                        |                                                                                                    | TIMEOUT 1 2012 2                                       |
| Home             | _                   |                        | in the second second second second second second second second second second second second second second second |                                                        |
| Student          | 8                   | ACCESS Pre-ID Report   | (Summary)                                                                                                    |                                                        |
| Search SID       |                     | School Year            | 2014                                                                                                    |                                                        |
| Request New SID  |                     | School                 | All Schools                                                                                                    |                                                        |
| Exit Enrollment  |                     |                        | ${igodot}$ Home ${igodot}$ Serving ${igodot}$ Home But Not Serving ${igodot}$ Serving But Not Home              |                                                        |
| Assessment       | ×                   | IEP Indicator          | ● Both ○ Yes ○ No                                                                                               |                                                        |
| Adjusted Cohorts |                     |                        |                                                                                                    |                                                        |
| Teacher          |                     |                        | View Report or Create PDF Report                                                                                |                                                        |
| Batch Files      | X                   |                        |                                                                                                    |                                                        |
| Reports          |                     |                        |                                                                                                    |                                                        |
| Help             |                     |                        |                                                                                                    |                                                        |
| ISBE Internal    |                     |                        |                                                                                                    |                                                        |
| Log Out          |                     |                        |                                                                                                    |                                                        |
|                  |                     |                        |                                                                                                    |                                                        |
|                  |                     |                        |                                                                                                    |                                                        |
|                  |                     |                        |                                                                                                    |                                                        |
|                  |                     |                        |                                                                                                    |                                                        |
|                  |                     |                        |                                                                                                    |                                                        |
|                  |                     |                        |                                                                                                    |                                                        |
|                  |                     |                        |                                                                                                    |                                                        |
|                  |                     |                        |                                                                                                    |                                                        |
|                  |                     |                        |                                                                                                    | Lo .                                                   |
| 1                |                     | Have questions or need | elp? Contact our Call Center (217)558-3600 between 7:00am - 4:30pm CST, Monday - Friday or                      | Click here to Contact Us                               |

#### SIS ACCESS Pre-ID – Summary Report

2014 ACCESS Test Pre-ID Summary

11/13/2013 8:52 am

SIS Home District: 123456789 ISBE Test School

Grade of Test Taken: Total All Total Students: 1215 Race: American Indian or Alaska Native (12) 7 Race: Asian (13) 35 Race: Black or African American (14) 1 Race: Hispanic or Latino (11) 1110 Race: Two or More Races (17) 1 Race: White (16) 61 Native Language: Albanian, Tosk (Albania) (153) 3 Native Language: Albanian, Gheg(Kosovo/Macedon) (042) 1 5 Native Language: Arabic (010) 2 Native Language: Bulgarian (055) Native Language: Cambodian (Khmer) (073) 3 Native Language: Cantonese (Chinese) (021) 1 2 Native Language: Czech (020) Native Language: Gujarati (037) 6 2 Native Language: Hindi (014) Native Language: Italian (003) 4 Native Language: Korean (008) 1 Native Language: Malayalam (060) 4 Native Language: Mandarin (Chinese) (030) 3 Native Language: Panjabi (Punjabi) (053) 2 Native Language: Pilipino (Tagalog) (009) 3 32 Native Language: Polish (004) Native Language: Romanian (027) 1 Matira Languaga: Coonich (001) 1104

## SIS ACCESS Pre-ID (Detail) – Criteria Screen

| Board of Education                                                                                                    |                                                                                    | Student Information System<br>View ACCESS Pre-ID Report (Detail)                                                                                                    | SESSION 19139 |
|----------------------------------------------------------------------------------------------------|------------------------------------------------------------------------------------|----------------------------------------------------------------------------------------------------|---------------|
| Login: LLANGER<br>Home<br>Student (2)<br>Search SID<br>Request New SID<br>Exit Enrollment<br>Assessment (2)<br>Adjusted Cohorts<br>Teacher<br>Batch Files (2)<br>Reports<br>Help<br>ISBE Internal<br>Log Out | ACCESS Pre-ID Report (Detail)<br>School Year<br>School<br>IEP Indicator<br>Sort By | Determine of the point of the point of the poi |               |
|                                                                                                    |                                                                                    |                                                                                                    |               |

#### SIS ACCESS Pre-ID – Detail Report

#### 2014 ACCESS Test Pre-ID Report

11/13/2013 9:12 am

| SIS Home                         | District: 123456789 | e.     | ISBE Test Scho             | ol              |                              |            |   |                        |                      |                 |   |   |     |   |
|----------------------------------|---------------------|--------|----------------------------|-----------------|------------------------------|------------|---|------------------------|----------------------|-----------------|---|---|-----|---|
| Sorted By:<br>Columns<br>A Birth | Name<br>Date        | B<br>C | Gender<br>Enrollment Grade | D<br>E          | Ethnicity<br>Native Language |            |   | F Migrant<br>G LEP Ind | Indicator<br>licator | H IEP Indicator |   |   |     |   |
| Student ID                       | Student Name        |        |                            | Home RCDTS      | Serving RCDTS                | A          | В | C                      | D                    | E               | F | G | i I | H |
| 123456789                        | Doe, John           |        | [                          | 190220040022004 | 190220040022004              | 05/25/2009 | M | 3 - Grade 3            | Hispanic or Latino   | Spanish         | N | Y |     | Y |
| 123456789                        | Doe, Jane           |        | 1                          | 190220040022002 | 190220040022002              | 02/14/2009 | М | 1 - Grade 1            | Hispanic or Latino   | Spanish         | N | Y |     | N |
| 123456789                        | Doe, John           |        | 3                          | 190220040022004 | 190220040022004              | 06/17/2008 | F | 2 - Grade 2            | Hispanic or Latino   | Spanish         | N | Y | 1   | N |
| 123456789                        | Doe, Jane           |        | 3                          | 190220040022008 | 190220040022008              | 12/12/2008 | F | 2 - Grade 2            | Asian                | Malayalam       | N | Y | 1   | N |
| 123456789                        | Doe. Jane           |        |                            | 190220040022008 | 190220040022008              | 10/11/2007 | M | 2 - Grade 2            | Asian                | Malayalam       | N | Y | 1   | N |
| 123456789                        | Doe, John           |        | 1                          | 190220040022005 | 190220040022005              | 08/28/2009 | F | 1 - Grade 1            | Hispanic or Latino   | Spanish         | N | Y | 1   | N |
| 123456789                        | Doe, Jane           |        | 3                          | 190220040022002 | 190220040022002              | 04/20/2011 | M | Kindergarten           | Hispanic or Latino   | Spanish         | N | Y | 1   | N |
| 123456789                        | Doe, John           |        | 1                          | 190220040022004 | 190220040022004              | 03/23/2008 | F | 2 - Grade 2            | Hispanic or Latino   | Spanish         | N | Y | 1   | N |
| 123456789                        | Doe, Jane           |        | 0                          | 190220040022003 | 190220040022003              | 09/22/2009 | F | 2 - Grade 2            | Hispanic or Latino   | Spanish         | N | Y | 1   | N |
| 123456789                        | Doe, John           |        |                            | 190220040022002 | 190220040022002              | 01/17/2008 | M | 2 - Grade 2            | Hispanic or Latino   | Spanish         | N | Y |     | N |
| 122456780                        | Des Imp             |        |                            | 190220040022002 | 190220040022002              | 01/12/2010 | E | Kindergarten           | Hispanic or Latino   | Snanish         | N | V | 1   | N |

#### • On the last day of testing, ISBE will create the ACCESS Correction.

- Demographic, enrollment and ACCESS details must reflect a student's status as of the last day of the ACCESS testing period February 14, 2014.
- After the last day of the district's ACCESS testing period, corrections to a student's information will only update the captured ACCESS Correction record being submitted to the Metritech; it does not correct student information in SIS.
  - Updates to active SIS student demographic, enrollment, program indicators and enrollment exits are to continue through the end of the current school year.
  - If student demographic errors are identified in the ACCESS Correction file, revisions must be made to both the ACCESS Correction file, as well as in SIS via the Student Demographic/Enrollment.
- An ACCESS Correction record can only be added if the student has an ELL record for the 2014 school year.
- Districts are permitted to correct and submit ACCESS information to ISBE.

### The following fields can be added or updated during the ACCESS Correction Window:

- Student Tested
- Reason for not Testing
- SID
- SAP ID
- Legal Last Name
- Legal First Name
- Legal Middle Name
- Birth Date
- Race Codes
- Gender Codes

- Homeless Indicator
- Migrant Indicator
- IEP Indicator
- FRL/Low Income Indicator
- Century 21 Indicator
- RCDTS for Home School
- RCDTS for Serving School
- Grade Level at Time of Testing

## List of Not Tested Reasons

- 01 Medically Exempt (Exempt from State Testing)
- 02 Homebound Exempt (Exempt from State Testing)
- 03 In Jail/Locked Facility (Exempt from State Testing)
- 04 Out of State/Country (Exempt from State Testing)
- 05 Not Enrolled
- 06 Not In Valid Grade
- 07 Transferred Out During Testing
- 08 Transferred In During Testing
- 09 Deceased
- 10 Absent
- 15 Refusal
- 16 Part-Time Enrollment (Exempt from State Testing for Applicable Content Areas)
- 17 Student Not Required to Participate in State Assessment (Exempt from State Testing)
- 18 PSS-SIS Use Only (Exempt from State Testing)

Note: The "Not Tested Reasons" codes are the same as ISAT, IAA and PSAE

#### ACCESS Correction – Reports Screen

|                  |                                                                           |                  |               | SIS HOME ISBE HOME |
|------------------|---------------------------------------------------------------------------|------------------|---------------|--------------------|
| Board of Educ    | cation Studen                                                             |                  | mation System | SESSION            |
| ogini IBM_TEST_3 |                                                                           | VIEW             | Report        | T2MEOUT I          |
| lome             | ⊟- Student                                                                |                  |               |                    |
| Student 🖄        | Assessments (Pre-Id, Assessment Correction, Scores ISAT, IAA, PSAE)       |                  |               |                    |
| Search SID       |                                                                           | Summany          | Detail        |                    |
| Request New SID  |                                                                           | Summary          | Detail        |                    |
| Exit Enrollment  |                                                                           | Summary          | Detail        |                    |
| Assessment       | ACCESS Figure                                                             | Summary          | Detail        |                    |
| Adjusted Cohorts | ACCESS Score                                                              | Summary          | Detail        |                    |
| eacher           |                                                                           | Summary          | Detail        |                    |
| Batch Files 🗵    | Former ELL Students Report                                                |                  | Detail        |                    |
| leports          | Student ACCESS Scores History                                             |                  | Detail        |                    |
| lelp             | Unassigned Test Results                                                   |                  | Detail        |                    |
| og Out           | Course Assignment (Student Information, Course Information, Student       | Outside Course   | es)           |                    |
|                  | Demographics and Enrollment (Demographics, Enrollment, Current vs         | Previous Enrol   | Iment)        |                    |
|                  | 🕀 Discipline                                                              |                  |               |                    |
|                  | Early Learning (Birth to 3, Early Childhood, Early Childhood Outcomes, F  | Pre-K Follow-Up) |               |                    |
|                  | Homeless                                                                  |                  |               |                    |
|                  | Individual Student                                                        |                  |               |                    |
|                  | Regional Safe School                                                      |                  |               |                    |
|                  | En Teacher (Course Assignment, Student/Teacher Course Assignment)         |                  |               |                    |
|                  | State Reporting (Fall Enrollment Counts, Graduation Cohort, End of Year R | eports)          |               |                    |
|                  | Miscellaneous Reporting (Multiple SID, Closed Schools, Missing Persons)   |                  |               |                    |

### SIS ACCESS Correction (Summary) – Criteria Screen

| A COMPANY        | 2010 C                     |                                |                                  |                                                    | SIS HOME   ISBE HOME   LOGOFF |
|------------------|----------------------------|--------------------------------|----------------------------------|----------------------------------------------------|-------------------------------|
|                  | is State<br>d of Education |                                | Student In<br>View Assess        | nformation System<br>ment Correction (Summary)     | SESSION<br>THEOUT             |
| Login: LLANGER   |                            |                                |                                  |                                                    |                               |
| Home             |                            |                                |                                  |                                                    |                               |
| Student          |                            | ACCESS Correction (Summary     | 0                                |                                                    |                               |
| Search SID       |                            | School Year                    | 2014                             | V                                                  |                               |
| Request New SIE  | D C                        | School                         | All Schools                      | v                                                  |                               |
| Exit Enrollment  |                            |                                | ● Home ○ Serving ○ Testing ○ Hor | ne But Not Serving $\bigcirc$ Serving But Not Home |                               |
| Assessment       | 8                          | Grade                          | All Grades                       | ×                                                  |                               |
| Adjusted Cohorts | 5                          | Student Tested or Did Not Test | All                              |                                                    |                               |
| Teacher          |                            | Race/Ethnicity                 | All Races                        | v                                                  |                               |
| Batch Files      | *                          | Gender                         | ● Both ○ Male ○ Female           |                                                    |                               |
| Reports          |                            | Homeless Indicator             | ● Both ◯ Yes ◯ No                |                                                    |                               |
| Help             |                            | Migrant Indicator              | ● Both ○ Yes ○ No                |                                                    |                               |
| ISBE Internal    |                            | LEP Indicator                  | ● Both ○ Yes ○ No                |                                                    |                               |
| Log Out          |                            | IEP Indicator                  | ●Both ○Yes ○No                   |                                                    |                               |
|                  |                            | FRL/Low Income Indicator       | ● Both ◯ Yes ◯ No                |                                                    |                               |
|                  |                            | 21st Century Indicator         | ● Both ○ Yes ○ No                |                                                    |                               |
|                  |                            |                                |                                  |                                                    |                               |
|                  |                            |                                | View Report or Create PDF Rep    | ort                                                |                               |
|                  |                            |                                |                                  |                                                    |                               |
|                  |                            |                                |                                  |                                                    |                               |

#### SIS ACCESS Correction – Summary Report

2014 ACCESS Correction Report (Summary) 8/30/2013

9:54 am

Total

0

0

0

0

0

0

0

0

0

0

0

0

0

Assessment Home District: 05016037002 Avoca SD 37 Grade: All Total Students: Homeless Indicator: Yes Homeless Indicator: No Migrant Indicator: Yes Migrant Indicator: No LEP Indicator: Yes LEP Indicator: No IEP Indicator: Yes IEP Indicator: No FRL Indicator: Yes FRL Indicator: No 21st Century Indicator: Yes 21st Century Indicator: No

## SIS ACCESS Correction (Detail) – Criteria Screen

| Illinois State<br>Board of Educat | tion                           | Student In<br>View Asses                  | formation System<br>sment Correction (Detail)     | SESSION 19,47 |
|-----------------------------------|--------------------------------|-------------------------------------------|---------------------------------------------------|---------------|
| Login) LLANGER                    |                                |                                           |                                                   |               |
| Home                              |                                |                                           |                                                   |               |
| Student 🛞                         | ACCESS Correction (Detail)     |                                           |                                                   |               |
| Search SID                        | School Year                    | 2014                                      |                                                   |               |
| Request New SID                   | School                         | All Schools                               | $\checkmark$                                      |               |
| Exit Enrollment                   |                                | ● Home ○ Serving ○ Testing ○ Hom          | e But Not Serving $\bigcirc$ Serving But Not Home |               |
| Assessment 🗵                      | Grade                          | All Grades                                | ×                                                 |               |
| Adjusted Cohorts                  | Student Tested or Did Not Test | All                                       |                                                   |               |
| Teacher                           | Race/Ethnicity                 | All Races                                 | <ul><li></li></ul>                                |               |
| Batch Files                       | Gender                         | Soth $\bigcirc$ Male $\bigcirc$ Female    |                                                   |               |
| Reports                           | Homeless Indicator             | ● Both ○ Yes ○ No                         |                                                   |               |
| Help                              | Migrant Indicator              | $\odot$ Both $\bigcirc$ Yes $\bigcirc$ No |                                                   |               |
| ISBE Internal                     | LEP Indicator                  | ● Both ○ Yes ○ No                         |                                                   |               |
| Log Out                           | IEP Indicator                  | ●Both ○Yes ○No                            |                                                   |               |
|                                   | FRL/Low Income Indicator       | ● Both ○ Yes ○ No                         |                                                   |               |
|                                   | 21st Century Indicator         | ● Both ○ Yes ○ No                         |                                                   |               |
|                                   | Sort By                        | Grade                                     |                                                   |               |
|                                   |                                |                                           |                                                   |               |
|                                   |                                | View Report or Create PDF Repo            | t                                                 |               |

Have questions or need help? Contact our Call Center (217)558-3600 between 7:00am - 4:30pm CST, Monday - Friday or Click here to Contact Us

2

## SIS ACCESS Correction – Detail Report

2014 ACCESS Correction Report Detail

8/30/2013 9:57 am

| Selection Criteria:                                                                                                    |                                                                                                    |                                                                                              |
|----------------------------------------------------------------------------------------------------|----------------------------------------------------------------------------------------------------|----------------------------------------------------------------------------------------------|
| Columns<br>A Race Codes<br>B Gender Codes<br>C Homeless Indicator                                                                | <ul> <li>E IEP Indicator</li> <li>F FRL/Low Income Indicator</li> <li>G 21st Century Indicator</li> <li>H Grade</li> </ul> | J Tested<br>K Reason for not testing<br>L Error - Missing Data                               |
| D Migrant Indicator                                                                                                    | I Test To Be Taken                                                                                                    |                                                                                              |
| Reasons For Not Testing:                                                                                                    |                                                                                                    |                                                                                              |
| 01 - Medically Exempt<br>02 - Homebound Exempt<br>03 - In Jail/Locked Facility<br>04 - Out of State/Country<br>05 - Not Enrolled | 06 - Not In Valid Grade<br>07 - Transferred Out During Testing<br>08 - Transferred In During Testing<br>09 - Deceased      | 10 - Absent<br>11 - Refusal<br>12 - Part-Time Enrollment<br>13 - Not Required to Participate |
| * Race Codes definitions can be found                                                                                            | on the Student Information System web site.                                                                                |                                                                                              |
| Student ID Student Name                                                                                                    | Birth Date                                                                                                    | A B C D E F G H I J K L M N O P Q SIS Home School Serving School Testing School R            |
| Total Students:                                                                                                    |                                                                                                    |                                                                                              |

#### Assessment – ACCESS Correction Link

| (See Illinois<br>Board | State<br>of Educ | ation Student Information System                                                                                                    | ISBE HOME | LOGOFF |
|------------------------|------------------|----------------------------------------------------------------------------------------------------|-----------|--------|
| Login: ALOWRY          |                  | Illinois State Board of Education (ISBE) Student Information System (SIS)                                                                   | TIMEOUT   | 19:55  |
| Home                   |                  | The available facilities of ISBE SIS are listed below :                                                                                     |           |        |
| Student                |                  | Search for a Student ID     Devices a Student ID                                                                                            |           |        |
| Search SID             |                  | Correct an Assessment Record     Correct an Assessment Record                                                                               |           |        |
| Request New SID        |                  | Upload a File                                                                                                    |           |        |
| Exit Enrollment        |                  | View Reports                                                                                                    |           |        |
| Assessment             | 8                | • Request a me<br>• Help                                                                                                    |           |        |
| ISAT, IAA, and PSA     | E                |                                                                                                    |           |        |
| KIDS                   |                  |                                                                                                    |           |        |
| ACCESS                 |                  |                                                                                                    |           |        |
| Adjusted Cohorts       |                  |                                                                                                    |           |        |
| Teacher                |                  |                                                                                                    |           |        |
| Batch Files            | $\otimes$        |                                                                                                    |           |        |
| Reports                |                  |                                                                                                    |           |        |
| Неір                   |                  |                                                                                                    |           |        |
| ISBE Internal          |                  |                                                                                                    |           |        |
| Log Out                |                  |                                                                                                    |           |        |
|                        |                  |                                                                                                    |           |        |
|                        |                  | Have questions or need help? Contact our Call Center (217)558-3600 between 7:00am - 4:30pm CST, Monday - Friday or Click here to Contact Us |           |        |

#### ACCESS Correction Search

| Illinois State      |                                              |                                                                                                    |                      |              | SIS HOME   ISBE | HOME I LOGOFF            |
|---------------------|----------------------------------------------|----------------------------------------------------------------------------------------------------|----------------------|--------------|-----------------|--------------------------|
| Board of Ed         | ucation                                      | Student Information System<br>Student Assessment                                                                                                    |                      |              |                 | ESSION 19:35             |
| Logini ALOWRY       |                                              |                                                                                                    |                      |              |                 |                          |
| Home                | To Search for Student Assessment d           | ata, please provide student SID, the Assessment Year and at least one of the                                                                             | following :          |              |                 |                          |
| Student 🛞           |                                              |                                                                                                    |                      |              | Last Day of     | Last Day of              |
| Search SID          | First Name                                   |                                                                                                    | Test                 | Grade        | Testing Window  | Assessment<br>Correction |
| Request New SID     | Date of Birth                                |                                                                                                    | ACCESS<br>Alt ACCESS | 3,4,5,6,7,8  | 02/14/2014      | 05/23/2014               |
| Exit Enrolment      | Then click the Search' button,               |                                                                                                    | Assessmen            | t Year: 2014 | 02/14/2014      | 03/23/2014               |
| Assessment          |                                              |                                                                                                    |                      |              |                 |                          |
| ISAT, IAA, and PSAE | Fields marked with an asterisk * are require | d.                                                                                                    |                      |              |                 |                          |
| KIDS                | Search Criteria                              |                                                                                                    |                      |              |                 |                          |
| ACCESS              | *SID                                         |                                                                                                    |                      |              |                 |                          |
| Adjusted Cohorts    |                                              | AND AT LEAST ONE BELOW                                                                                                    |                      |              |                 |                          |
| Teacher             | ti egal i ast Name                           | ti enal First Name                                                                                                    | _                    |              |                 |                          |
| Batch Files 😨       | Pate of Blath (see (dd (see ))               | - Cegar i i se nome                                                                                                    |                      |              |                 |                          |
| Reports             | Date of Birth (min/dd/yyyy)                  |                                                                                                    |                      |              |                 |                          |
| Help                |                                              | Search                                                                                                    |                      |              |                 |                          |
| ISBE Internal       |                                              |                                                                                                    |                      |              |                 |                          |
| Log Out             |                                              |                                                                                                    |                      |              |                 |                          |
|                     |                                              |                                                                                                    |                      |              |                 |                          |
|                     |                                              |                                                                                                    |                      |              |                 |                          |
|                     | Have questions or need help                  | 7 Contact our Call Center (217)558-3600 between 7:00am - 4:30pm CST, Monday - Friday or Cl<br>Copyright (2) 2003-2013. Illinois State Board of Education | ick here to Conta    |              |                 |                          |

#### ACCESS Correction Student Detail

| Illinois State<br>Board of Educ | ation                            | S                   | tudent Information System   |             | SESSION 19: |
|---------------------------------|----------------------------------|---------------------|-----------------------------|-------------|-------------|
| Login ALOWRY                    |                                  |                     | Assessment                  |             | TEMEDUT     |
| Home                            | Please enter the student's asser | ssment information. |                             |             |             |
| Student 🛞                       | Fields marked with an asterisk   | * are required.     |                             |             |             |
| Search StD                      |                                  |                     |                             |             | 0           |
| Request New SID                 | Student ID (SID)                 | 123456789           | Student SAP ID              | 2844        |             |
| Exit Enrollment                 | *Legal Last Name                 | Smith               | *Legal First Name           | John        |             |
| Assessment 🛞                    | Legal Middle Name                | Lee                 | *Date of Birth (mm/dd/yyyy) | 10/01/2000  |             |
| ISAT, IAA, and PSAE             | • Test Name                      | ACCESS              | Grade                       | 7 - Grade 7 | 1           |
| KIDS                            |                                  |                     |                             |             |             |
| ACCESS                          |                                  |                     | Next                        |             |             |
| Adjusted Cohorts                |                                  |                     |                             |             |             |
| Teacher                         |                                  |                     |                             |             |             |
| Batch Files 🕱                   |                                  |                     |                             |             |             |
| Reports                         |                                  |                     |                             |             |             |
| Help                            |                                  |                     |                             |             |             |
| ISBE Internal                   |                                  |                     |                             |             |             |
| Log Out                         |                                  |                     |                             |             |             |
|                                 |                                  |                     |                             |             |             |
|                                 |                                  |                     |                             |             |             |

#### ACCESS Correction Details

| Illinois State<br>Board of Educa | tion                                           | Student Inf              | format | tion System                           |                  | SIS HOME | SESSION | 19:5 |
|----------------------------------|------------------------------------------------|--------------------------|--------|---------------------------------------|------------------|----------|---------|------|
| Logini RCDT432                   |                                                |                          |        |                                       |                  |          | TIMEGOT |      |
| Home                             | Please Select Assessment Information For The   | Student:                 |        |                                       |                  |          |         |      |
| Student 🕅                        | STD: 132156700                                 | may Curit                |        | lest Manuar John                      | Middle Name: Log |          |         |      |
| Search SID                       | SID. 123430/69                                 | inte. Sman               |        | wst warne. Join                       | Middle Name. Le  | e        |         |      |
| Request New SID                  | *Student Tested C Yes * No                     | *Reason for Not Testing: |        | 2                                     |                  |          |         |      |
| Exit Enrollment                  | *Gender Male                                   | *Race/Ethnicity          | White  | 2                                     |                  |          |         |      |
| Assessment 📓                     | Twee was                                       | 1                        | í.     |                                       |                  |          |         |      |
| Adjusted Cohorts                 | Homeless                                       | C Yes @ No               |        | Migrant                               | C Yes            | ( No     |         | -    |
| Teacher                          | Limited English Proficiency (LEP)              | @ Yes ⊂ No               |        | Individualized Education Program (IEP | ) Yes            | No       |         |      |
| Batch Files 😵                    | Free or Reduced Price Lunch (FRL) / Low Income | C Yes @ No               |        | 21st Century Community Learning Cer   | ters C Yes       |          |         |      |
| Reports                          |                                                |                          | 1      |                                       |                  |          |         | _    |
| Help                             |                                                |                          | Ne     | xt                                    |                  |          |         |      |
| Log Out                          |                                                |                          |        |                                       |                  |          |         |      |
|                                  |                                                |                          |        |                                       |                  |          |         |      |
|                                  |                                                |                          |        |                                       |                  |          |         |      |
|                                  |                                                |                          |        |                                       |                  |          |         |      |
|                                  |                                                |                          |        |                                       |                  |          |         |      |
|                                  |                                                |                          |        |                                       |                  |          |         |      |
|                                  |                                                |                          |        |                                       |                  |          |         |      |

Have questions or need help? Contact our Call Center (217)558-3600 between 7:00am - 4:30pm CST, Monday - Friday or Click here to Center: Us Copyright @ 2003-2013, Illinois State Board of Education

#### ACCESS Correction Review

| Board o          | State<br>of Educat | tion                                           |                          | Student Inform                         | ation System                     |              |                                      |
|------------------|--------------------|------------------------------------------------|--------------------------|----------------------------------------|----------------------------------|--------------|--------------------------------------|
| ugis 8001405     |                    |                                                |                          |                                        |                                  |              |                                      |
| Scottant:        |                    | Please review the information                  | before submitting your   | request.                               |                                  |              |                                      |
| itudent          | 35                 | If you need to correct an                      |                          |                                        |                                  |              |                                      |
| Selarch \$80     |                    | <ul> <li>If you are ready to submit</li> </ul> | it your request, press a | COMIT DUCION,                          |                                  |              |                                      |
| Iniquist New 33D |                    | Student ID (SID)                               | 123456789                |                                        | Student SAP ID                   |              |                                      |
| at freekneet     |                    | Legal Last Name                                | South                    |                                        | Legal First Name                 | John         |                                      |
| Internet         | 16                 | Legal Middle Name                              |                          |                                        | Date of Birth (mm/dd/yyyy)       | 10-05/2000   |                                      |
| djusted Cohorts  | -                  | Test Taken                                     | ACCESS                   |                                        | Valid Grade When Testing         | 7 - Gradei 7 |                                      |
| nacher           |                    | Home School RCDTS                              | 5008209                  | 00041003-Amelia V Carriel Ir High 1003 | Serving School RCD15             | 50082090     | 0041003-Amelia V Carriel & High 1003 |
| latch Files      |                    |                                                |                          |                                        | Nange                            |              |                                      |
| reports          |                    | 5                                              |                          |                                        |                                  |              |                                      |
| inter .          |                    | Status (Tested?)                               |                          | Yes                                    | Reason Not Testing               |              |                                      |
| retp<br>.og Cuit |                    | Gender                                         |                          | Male                                   | Race                             |              | White                                |
|                  |                    | Homeless                                       |                          | No                                     | Migrant                          |              | No                                   |
|                  |                    | Limited English Proficiency (LE                | P)                       | Yes                                    | Individualized Education Program | (HP)         | 160                                  |
|                  |                    | Free or Reduced Price Lunch (F                 | RL) / Low Income         | No                                     | 21st Century Community Learning  | Centers      | No                                   |
|                  |                    |                                                |                          | 0                                      | Nange                            |              |                                      |
|                  |                    |                                                |                          |                                        |                                  |              |                                      |

Salut

- ACCESS Scores are scheduled to be posted in SIS May 5, 2014.
- How do I verify that my students are not missing ACCESS Scores?
  - Run an ACCESS Scores Summary Report which is located under Reports in the Bilingual section.
    - Make report criteria selections.
    - Review Result Codes.

## SIS Report Screen

| A               |                                                                                                    |                |               | SIS HOME   ISBE |
|-----------------|----------------------------------------------------------------------------------------------------|----------------|---------------|-----------------|
| Board of Educ   | ation Student                                                                                                    | Infor          | mation System | S               |
| Login: LLANGER  |                                                                                                    | VICVV          |               |                 |
| Home            | ⊡ Student                                                                                                    |                |               |                 |
| Student 🔝       | ⊕— <b>Assessments</b> (Pre-Id, Assessment Correction, Scores ISAT, IAA, PSAE)<br>는-Bilingual                                                                                                    |                |               |                 |
| Search SID      | ELL Screener                                                                                                    | Summary        | Detail        |                 |
| Request New SID | - FII                                                                                                    | Summary        | Detail        |                 |
| Exit Enrollment | ACCESS Pre-Id                                                                                                    | Summary        | Detail        |                 |
| Assessment 🗵    | ACCESS Score                                                                                                    | Summary        | Detail        |                 |
| djusted Cohorts | Student ELL History                                                                                                    | Summary        | Detail        |                 |
| Feacher         | - Former FLI Students Report                                                                                                    |                | Detail        |                 |
| Batch Files 🛛   | - Student ACCESS Scores History                                                                                                    |                | Detail        |                 |
| Reports         | Unassigned Test Results                                                                                                    |                | Detail        |                 |
| Help            | eGMS Ceiling Calculator Grant                                                                                                    | Summary        | Detail        |                 |
| ISBE Internal   | Course Assignment (Student Information, Course Information, Student Course Information, Student Course Inform | utside Course  |               |                 |
| Log Out         | Demographics and Enrollment (Demographics, Enrollment, Current vs.                                                                                                    | Previous Enrol | ment)         |                 |
|                 | Discipline                                                                                                    |                |               |                 |
|                 | Early Learning (Birth to 3, Early Childhood, Early Childhood Outcomes, Pro                                                                                                    | e-K Follow-Up) |               |                 |
|                 | Homeless                                                                                                    |                |               |                 |
|                 |                                                                                                    |                |               |                 |
|                 | 🗄 Regional Safe School                                                                                                    |                |               |                 |
|                 | • Teacher (Course Assignment, Student/Teacher Course Assignment)                                                                                                    |                |               |                 |
|                 | State Reporting (Fall Enrollment Counts, Graduation Cohort, End of Year Re                                                                                                    | ports)         |               |                 |
|                 | . Miscellaneous Reporting (Multiple SID, Closed Schools, Missing Persons)                                                                                                    |                |               |                 |

Have questions or need help? Contact our Call Center (217)558-3600 between 7:00am - 4:30pm CST, Monday - Friday or Click here to Contact Us

## ACCESS Assessment Score (Summary) – Criteria Screen

|                    |                                 |                                | the second second second second second second second second second second second second second second second se | THE HOME I THE HOME I THEOLY |
|--------------------|---------------------------------|--------------------------------|----------------------------------------------------------------------------------------------------|------------------------------|
| Board of Education |                                 | Student I                      | nformation System                                                                                               |                              |
| Board of Educatori |                                 | View ACCESS                    | Assessment Score (Summary)                                                                                      | SESSION<br>TIMEOUT 19:54     |
| Login: LLANGER     |                                 |                                |                                                                                                    |                              |
| Home               | 100500 100000 10000 10000 10000 |                                |                                                                                                    |                              |
| Student 🖄          | ACCESS Assessment Score (Si     | ummary)                        |                                                                                                    |                              |
| Search SID         | School Year                     | 2014                           | V                                                                                                    |                              |
| Request New SID    | School                          | All Schools                    |                                                                                                    |                              |
| Exit Enrollment    |                                 | ● Home ○ Serving ○ Home But No | t Serving $\bigcirc$ Serving But Not Home                                                                       |                              |
| Assessment         | Grade                           | All Grades                     | V                                                                                                    |                              |
| Adjusted Cohorts   | Race/Ethnicity                  | All Races                      | Y                                                                                                    |                              |
| Teacher            | Gender                          | ● Both ○ Male ○ Female         |                                                                                                    |                              |
| Batch Files        | Title III Indicator             | ● Both ○ Yes ○ No              |                                                                                                    |                              |
| Reports            | Migrant Indicator               | ● Both ○ Yes ○ No              |                                                                                                    |                              |
| Help               | IEP SpecEd Indicator            | ●Both ○Yes ○No                 |                                                                                                    |                              |
| ISBE Internal      | IEP Immigrant Indicator         | ● Both ○ Yes ○ No              |                                                                                                    |                              |
| Log Out            | 504 Accommodation Indicator     | ● Both ○ Yes ○ No              |                                                                                                    |                              |
|                    |                                 |                                |                                                                                                    |                              |
|                    |                                 | View Report or Create DDE Per  | ort                                                                                                    |                              |
|                    |                                 | view Report of Create PDF Rep  |                                                                                                    |                              |
|                    |                                 |                                |                                                                                                    |                              |

### Assessment Score Report - Summary

#### 2014 ACCESS Scores Summary

SIS Home District:

| Grade: All                    | Total |
|-------------------------------|-------|
| Total Students:               | 1239  |
| SIS Grade Level: Kindergarten | 232   |
| SIS Grade Level: 1 - Grade 1  | 269   |
| SIS Grade Level: 2 - Grade 2  | 262   |
| SIS Grade Level: 3 - Grade 3  | 215   |
| SIS Grade Level: 4 - Grade 4  | 110   |
| SIS Grade Level: 5 - Grade 5  | 64    |
| SIS Grade Level: 6 - Grade 6  | 38    |
| SIS Grade Level: 7 - Grade 7  | 27    |
| SIS Grade Level: 8 - Grade 8  | 22    |
| Result Codes: 1               | 9     |
| Result Codes: 12              | 1     |
| Result Codes: 3               | 1     |
| Result Codes: 5               | 4     |
| Result Codes: None            | 1224  |

# Possible Result Codes 1 = Missing Scores

2 = Missing ELL Data

3 = No Action Required By School District.
 This Error Will Be Corrected By Vendor.

• 4 = Grade levels in Columns A and B are not the same. This item should be reviewed to ensure that the student was tested in the correct grade.

5 = Alternative ACCESS Test Score

- How Do I See Which ELL Students Are Missing ACCESS Scores?
  - Run an ACCESS Scores *Detail Report* which is located under Reports in the Bilingual section.
    - Make report criteria selections.
    - Sort by Error.

ACCESS Assessment Score (Detail) – Criteria Screen

| Itimois State<br>Board of Education       Student Information System<br>View ACCESS Assessment Score (Detail)       ************************************                                                                                                    | Itemosis State<br>Board of Education       Student Information System<br>View ACCESS Assessment Score (Detail)       Student Score (Detail)       State         Legen SCANGER       Home       ACCESS Assessment Score (Detail)       ACCESS Assessment Score (Detail)       Student Score (Detail)       Student Score (Detail Score ( |
|----------------------------------------------------------------------------------------------------|----------------------------------------------------------------------------------------------------|
| View ACCESS Assessment Score (Detail)         Login (CANOGER         Home       ACCESS Assessment Score (Detail)         Student       ACCESS Assessment Score (Detail)         Student       School Year       2014         School Year       2014       V         Request New SID       School       All Ectorits         Exit Enrollment       Grade       All Crases       V         Adjusted Cohorts       Grade       All Araces       V         Teacher       Both Male Female       View ACCESS No       Reports         Higrant Indicator       ® Both Ves No       Reports       Higrant Indicator       ® Both Ves No         ISBE Internal       IEP SpecEd Indicator       ® Both Ves No       No                                                                                                    | Logan CCANGER       View ACCESS Assessment Score (Detail)         Logan CCANGER       ACCESS Assessment Score (Detail)         Student       Image: School Year         School Year       2014         School Year       2014         Back Froilment       Image: School Year         Crade       All Behasin         Image: School Year       2014         School Year       2014         Image: School Year       Image: School Year         School Year       Image: School Year         School Year       Image: School Year         School Year       Image: School Year         School Year       Image: School Year         School Year       Image: School Year         School Year       Image: School Year         School Year       Image: School Year         School Year       Image: School Year         School Year       Image: School Year         School Year       School Year         Assessment Year       Year         Adjusted Cohorts       Gender       Both Orage: No         Batch Files Image: Title III Indicator       Both Orage: No         Help       IEP Specific Indicator       Both Orage: No         ISBE Internal       IEP Image: No                                                                                                    |
| Logent LLANGER:         Home         Student       ACCESS Assessment Score (Detail)         Search SID       School Year         Request New SID       School         Exit Entrollment       Home Oserving Home But Not Serving Oserving But Not Home         Assessment       Grade         Adjusted Cohorts       Gender         Batch Files       Title III Indicator         Batch Files       Migrant Indicator         IteP SpecEd Indicator       Both Yes No         IteP SpecEd Indicator       Both Yes No         IteP SpecEd Indicator       Both Yes No         IteP SpecEd Indicator       Both Yes No         Itep State Conternal       Itep SpecEd Indicator                                                                                                    | Logent LLANGER:   Home   Student   Student   Search SID   School Year   School   School   All Echasis   School   All Echasis   School   All Grades   Adjusted Cohorts   Teacher   Batch Files   Itel II Indicator   Batch Files   Itel P Innigrant Indicator   IEP SpecEd Indicator   IEP SpecEd Indicator   Stat Accommodation Indicator   Batch Files   IEP Innigrant Indicator   IEP SpecEd Indicator   Stat Accommodation Indicator                                                                                                    |
| Home   Student   Student   School Year   School Year   School   All Schools   Fact Enrollment   Adjusted Cohorts   Gender   Batch Files   Files   Higrant Indicator   Home Ves No   IEIP SpecEd Indicator   Both Ves No   IEIP Inmigrant Indicator   Both Ves No   IEIP SpecEd Indicator                                                                                                    | Home       ACCESS Assessment Score (Detail)         Student       8         Search SID       School Year         School       All Echecls         School       All Echecls         Exit Enrollment       •         Adjusted Cohorts       Grade         Reports       Gender         Help       Itle III Indicator         Batch Files       Ei         Itel point       •         Help       Itel point Indicator         Itel point       •         Itel point       •         Help       Itel point Indicator         Itel point Indicator       •         •       •         •       •         •       •         •       •         •       •         •       •         •       •         •       •         •       •         •       •         •       •         •       •         •       •         •       •         •       •         •       •         •       •         •                                                                                                    |
| Student     ACCESS Assessment Score (betal)       Search SID     School Year     2014       Request New SID     School     All Echaels       Ext Enrollment     Orade     All Echaels       Adjusted Cohorts     Grade     All Races       Teacher     Both Oras     Both Oras       Batch Files     Title III Indicator     Both Oras       Reports     Higrant Indicator     Both Oras One       IEP SpecEd Indicator     Both Oras One       IEP Inmigrant Indicator     Both Oras One                                                                                                    | Student     ACCESS Assessment Score (becal)       Search SID     School Year     2014       Request New SID     School     All Bebacis       Ext Enrollment     Orace     All Grades       Adjusted Cohorts     Grade     All Grades       Teacher     Stho Ola     All Races       Batch Files     Title III Indicator     Both Orace No       Help     IEP SpecEd Indicator     Both Orace No       ISRE Internal     IEP SpecEd Indicator     Both Orace No                                                                                                    |
| Search SID School Year   Request New SID School   Exat Enrollment Image: Constant of the serving in the serving in the serving in the serving in the serving in the serving in the serving in the serving in the serving in the serving in the serving in the serving is the serving in the serving is the serving is the serving | Search SID     School Year     2014       Request New SID     School     all Schools       Exit Enrollment     Image: Serving O Home But Not Serving O Serving But Not Home       Assessment     Image: Serving O Home But Not Serving O Serving But Not Home       Adjusted Cohorts     Gender     All Grades       Teacher     Image: Both O Male O Female       Batch Files     Title III Indicator     Image: Both O Yes O No       Reports     Migrant Indicator     Image: Both O Yes O No       Help     IEP SpecEd Indicator     Image: Both O Yes O No       ISBE Internal     IEP Imagigrant Indicator     Image: Both O Yes O No                                                                                                    |
| Request New SID School     Ext Enrollment     Assessment     Grade   Adjusted Cohorts   Gender   Batch Files   Itile III Indicator   Batch Files   Migrant Indicator   Both Ves No   Help   ISBE Internal     IEP Immigrant Indicator     Batch Ves No                                                                                                    | Request New StD School     Ext Enrollment     Assessment   Image: String Chores   Adjusted Cohorts   Gender   Batch Files   Image: String Chores   Batch Files   Image: String Chores   Batch Files   Image: String Chores   Batch Files   Image: String Chores   Batch Files   Image: String Chores   Batch Files   Image: String Chores   Image: String Chores <td< td=""></td<>                                                                                                    |
| Ext Enrollment   Assessment   Adjusted Cohorts   Adjusted Cohorts   Cender   Batch Files   File III Indicator   Both Ores ONO   Reports   Help   IEP SpecEd Indicator   Both Ores ONO   IEP Inmigrant Indicator   Both Ores ONO                                                                                                    | Ext Enrollment   Assessment   Adjusted Cohorts   Race/Ethnicity   All Grades   Race/Ethnicity   All Races   Cender   Batch Files   File   Migrant Indicator   Both Ves No   Help   IEP SpecEd Indicator   Both Ves No   ISBE Internal   IEP Inmigrant Indicator   Spects   IEP Inmigrant Indicator   Both Ves No                                                                                                    |
| Assessment     Grade     All Grades       Adjusted Cohorts     Race/Ethnicity     All Races       Adjusted Cohorts     Gender     Both Male Female       Teacher     Title III Indicator     Both Yes No       Batch Files     Migrant Indicator     Both Yes No       Reports     Higrant Indicator     Both Yes No       Help     IEP SpecEd Indicator     Both Yes No       ISHE Internal     IEP Immigrant Indicator     Both Yes No                                                                                                    | Assessment     Grade     All Grades       Adjusted Cohorts     Race/Ethnicity     All Races       Teacher     • Both • Male • Female       Batch Files     • Migrant Indicator     • Both • Yes • No       Reports     Migrant Indicator     • Both • Yes • No       Help     IEP SpecEd Indicator     • Both • Yes • No       ISBE Internal     IEP Immigrant Indicator     • Both • Yes • No                                                                                                    |
| Adjusted Cohorts   Tencher   Batch Files   Ittle III Indicator   Both Ores ONO   Reports   Help   IEP SpecEd Indicator   Both Ores ONO   ISBE Internal                                                                                                    | Adjusted Cohorts   Adjusted Cohorts   Gender   Batch Files   Files   Migrant Indicator   Both Ves <no< td="">   Help   IEP SpecEd Indicator   Both Ves<no< td="">   ISBE Internal   IEP Immigrant Indicator   SD4 Accommodation Indicator</no<></no<>                                                                                                    |
| Reports     Gender     Both Ores ONo       Reports     Migrant Indicator     Both Ores ONo       Help     IEP SpecEd Indicator     Both Ores ONo       ISBE Internal     IEP Immigrant Indicator     Both Ores ONo                                                                                                    | Tencher     Gender     Both Male Female       Batch Files     Title III Indicator     Both Yes No       Reports     Migrant Indicator     Both Yes No       Help     IEP SpecEd Indicator     Both Yes No       ISBE Internal     IEP Immigrant Indicator     Both Yes No                                                                                                    |
| No.       Batch Files     Itile III Indicator     Both Ores Ono       Reports     Migrant Indicator     Both Ores Ono       Help     IEP SpecEd Indicator     Both Ores Ono       ISBE Internal     IEP Immigrant Indicator     Both Ores Ono                                                                                                    | Batch Files     Title III Indicator     Both Ves No       Reports     Migrant Indicator     Both Ves No       Help     IEP SpecEd Indicator     Both Ves No       ISBE Internal     IEP Immigrant Indicator     Both Ves No                                                                                                    |
| Reports     Migrant Indicator     Isoth Yes No       Help     IEP SpecEd Indicator     Both Yes No       ISHE Internal     IEP Immigrant Indicator     Both Yes No                                                                                                    | Reports     Migrant Indicator     Both Yes No       Help     IEP SpecEd Indicator     Both Yes No       ISBE Internal     IEP Immigrant Indicator     Both Yes No                                                                                                    |
| Help     IEP SpecEd Indicator <ul> <li>Both O Yes O No</li> </ul> ISBE Internal     IEP Immigrant Indicator <ul> <li>Both O Yes O No</li> </ul>                                                                                                    | Help     IEP SpecEd Indicator        • Both O Yes O No       ISBE Internal     IEP Immigrant Indicator        • Both O Yes O No       Isse Out     SD4 Accommodation Indicator        • Both O Yes O No                                                                                                    |
| ISBE Internal IEP Immigrant Indicator   Both O Yes O No                                                                                                    | Isite Internal     IEP Immigrant Indicator     Isite Onto       SD4 Accommodation Indicator     Import                                                                                                    |
| ISBE Internal                                                                                                    | Isse Internal S04 Accommodation Indicator (Plath Quer Que                                                                                                    |
| COA Accommodation Indicator Date Use No.                                                                                                    |                                                                                                    |
| Log Out. Sol4 Accommodation Indicator Bach Orges ONo                                                                                                    |                                                                                                    |
| Sort By                                                                                                    | Sort By                                                                                                    |

## ACCESS Assessment Score – Detail Report

|                                                     |                                                                                                    | 2014 AG                   |                                                                   |                   |                                      |                                                |              | ore   | s l  | Rej             | 001                            | t ()                   | Det            | ail                      | )                            |                    |                |     |                  |           |                                   |                                     | Pr                  | int D.                        | ate:11                  | /26/2013        | 4:54 pm |
|-----------------------------------------------------|----------------------------------------------------------------------------------------------------|---------------------------|-------------------------------------------------------------------|-------------------|--------------------------------------|------------------------------------------------|--------------|-------|------|-----------------|--------------------------------|------------------------|----------------|--------------------------|------------------------------|--------------------|----------------|-----|------------------|-----------|-----------------------------------|-------------------------------------|---------------------|-------------------------------|-------------------------|-----------------|---------|
| SIS Home                                            | District 999999                                                                                                    | 99999                     | 99 ISBE Test Distric                                              | t                 |                                      |                                                |              |       |      |                 | 1                              |                        |                |                          |                              |                    |                |     |                  |           |                                   |                                     |                     |                               |                         |                 |         |
| Columns<br>A SIS G<br>B Teste<br>C Ties<br>D Lister | Ins         E         Speaking Scale Score         I         Oral Scale Score           IS Grade Level         F         Reading Scale Score         J         Literacy Scale           ested Grade Level         G         Writing Scale Score         K         Composite (Ovier           ier         H         Comprehension Score         L         Listening Profi           istening Scale Score         Codet:         1 = Missing Scores         2 = Missing ELL Data         3 = No Action Require |                           |                                                                   |                   |                                      | ore<br>Score<br>verall) Scale<br>iciency Level | Scor         | 0     |      | N T<br>O P      | Speal<br>Read<br>Write<br>Comp | ing P<br>ng P<br>prehe | Profi          | ciency<br>iency<br>a Pro | y Le<br>Lev<br>Lev<br>ficies | vel<br>el<br>acy I | level          |     | C<br>F<br>S<br>T |           | )ral F<br>litera<br>Comp<br>/endo | ey Profile<br>oute<br>oute<br>or Ne | rofic<br>(Ov<br>mbe | y Len<br>lency<br>erall)<br>z | level<br>Level<br>Profi | l<br>councy Ler | vel     |
| Retult Co                                           | det: 1 = Missing 5<br>4 = Grade le<br>5 = Alternat                                                                                                    | cores<br>vels in<br>e ACC | 2 = Missing ELL Data<br>Columns A and B are not<br>ESS Test Score | 3 = 2<br>t the sa | to Action Requir<br>me. This item sh | ed By Schoo<br>ould be revie                   | 1 Dis<br>wed | to es | . 18 | ns Er<br>re the | ror V<br>stud                  | ient b                 | ie Co<br>ested | in th                    | ed Bj                        | y Ve<br>asct       | ndor.<br>grade | ė   |                  |           |                                   |                                     |                     |                               |                         |                 |         |
| Student ID                                          | Student Name                                                                                                    |                           |                                                                   |                   |                                      | Birth Date                                     | A            | в     | С    | D               | Ε                              | F                      | G              | H                        | 1                            | 1                  | K              | L   | М.               | N         | 0                                 | P                                   | Q                   | P                             | 5                       | т               | Coder   |
| 123455789                                           | Smith, Jane                                                                                                    |                           |                                                                   |                   |                                      | 01/01/2001                                     | 15           |       |      | 1               | 5.9                            |                        |                | 1                        |                              |                    |                | -   | -                |           |                                   | 1                                   | 1                   |                               |                         |                 | 12      |
| 123456799                                           | Smith, Jane                                                                                                    |                           |                                                                   |                   |                                      | 01/01/2001                                     | 01           |       |      |                 |                                |                        |                |                          | -                            |                    |                |     |                  |           |                                   |                                     |                     |                               |                         |                 | 1       |
| 123456789                                           | Smith, Jane                                                                                                    |                           |                                                                   |                   |                                      | 01/01/2001                                     | 02           |       |      |                 |                                |                        | -              |                          |                              | -                  |                |     |                  |           |                                   |                                     | -                   |                               |                         |                 | 1       |
| 123458789                                           | Smith, Jane                                                                                                    |                           |                                                                   |                   |                                      | 01/01/2001                                     | .05          |       |      |                 |                                |                        |                |                          |                              | 1                  | 1              |     |                  |           |                                   |                                     |                     |                               |                         |                 | 1       |
| 123456789                                           | Smith, Jame                                                                                                    |                           |                                                                   |                   |                                      | 01/01/2001                                     | 05           |       |      |                 |                                |                        |                |                          |                              |                    |                |     |                  |           |                                   |                                     |                     |                               |                         |                 | 1       |
| 123456789                                           | Smith, Jane                                                                                                    |                           |                                                                   |                   |                                      | 01/01/2001                                     | 05           |       |      |                 |                                |                        |                |                          |                              |                    |                |     |                  |           |                                   |                                     |                     |                               |                         |                 | 1       |
| 123436789                                           | Smith, Jane                                                                                                    |                           |                                                                   |                   |                                      | 01/01/2001                                     | 07           | 1     | 1    | -               |                                | -                      |                |                          | -                            |                    | 11             |     |                  |           |                                   |                                     | 1                   |                               | 1.5                     |                 | 1       |
| 123456789                                           | Smith, Jane                                                                                                    |                           |                                                                   |                   |                                      | 01/01/2001                                     | 15           |       |      |                 |                                |                        |                |                          |                              |                    |                |     |                  |           |                                   |                                     |                     |                               |                         |                 | 1       |
| 123456789                                           | Smith. Jane                                                                                                    |                           |                                                                   |                   |                                      | 01/01/2001                                     | 15           |       |      |                 |                                |                        |                |                          |                              |                    |                |     |                  |           |                                   |                                     |                     |                               |                         |                 | 1       |
| 123456789                                           | Smith, Jane                                                                                                    |                           |                                                                   |                   |                                      | 01/01/2001                                     | 15           |       |      |                 |                                |                        |                |                          |                              |                    |                |     |                  |           |                                   |                                     |                     |                               |                         |                 | 1       |
| 123456789                                           | Smith, Jane                                                                                                    |                           |                                                                   |                   |                                      | 01/01/2001                                     | 15           | 15    |      | NA              | NA                             | NA                     | NA             | NA                       | NA                           | NA                 | NA             | NA  | NA               | NA        | NA                                | NA                                  | NA                  | NA                            | NA                      |                 | 3       |
| 123456739                                           | Smith, Jane                                                                                                    |                           |                                                                   |                   |                                      | 01/01/2001                                     | 15           | 15    | 4    | 318             | 314                            | 240                    | 202            | 263                      | 316                          | 221                | 250            | 6.0 | 3.0              | 2.2       | 1.8                               | 3.9                                 | 4.4                 | 1.9                           | 25                      |                 | 3       |
| 123455789                                           | Smith, Jane                                                                                                    |                           |                                                                   |                   |                                      | 01/01/2001                                     | 02           | 02    | т    | 931             | 948                            | 931                    | 937            | 931                      | 940                          | 934                | 936            | A2  | <b>P</b> 2       | A2        | A3                                | AZ                                  | P1                  | A3                            | A3                      |                 | 5       |
| 123455789                                           | Smith, Jane                                                                                                    |                           |                                                                   |                   |                                      | 01/01/2001                                     | 02           | 02    | т    | 946             | 948                            | 940                    | 945            | 942                      | 947                          | 943                | 944            | P2  | <b>P</b> 2       | <b>P1</b> | P1                                | <b>P</b> 2                          | P2                  | Pl                            | P2                      |                 | 5       |
| 123456789                                           | Smith, Jane                                                                                                    |                           |                                                                   |                   |                                      | 01/01/2001                                     | 02           | 02    | Τ    | 936             | 940                            | 931                    | 929            | 933                      | 938                          | 930                | 932            | A3  | <b>P</b> 1       | A2        | A2                                | A3                                  | <b>P</b> 1          | A2                            | A3                      |                 | 5       |
|                                                     |                                                                                                    |                           |                                                                   |                   |                                      |                                                |              |       |      |                 |                                |                        |                |                          |                              |                    |                |     |                  |           |                                   |                                     |                     |                               |                         |                 |         |

- Do I Have ACCESS Scores That Are Not Assigned to My Students?
  - To verify ACCESS test results that are not assigned to students.
    - Run an *Unassigned Test Results* Detail Report in the Bilingual section of Reports.
    - The Test Results for the students listed on this report could **not** be matched to a student ELL Data.
# **New ACCESS Assessment Process**

Verify your student Unassigned Test Results

#### Reports Page

|                  |                                                            | and the second second second second second second second second second second second second second second second | and the second second se | SIS HOME   ISBE HOME   LOGOF |
|------------------|------------------------------------------------------------|----------------------------------------------------------------------------------------------------|----------------------------------------------------------------------------------------------------|------------------------------|
| Board of Educa   | ation                                                      | Student Inform                                                                                                   | mation System                                                                                                    | SESSION 1974                 |
| Login: LLANGER   |                                                            |                                                                                                    |                                                                                                    | - 1912001                    |
| Home             | ⊡- Student                                                 |                                                                                                    |                                                                                                    |                              |
| Student 🔊        | Assessments (Pre-Id, Assessment Correction, Scores I       | SAT, IAA, PSAE)                                                                                                  |                                                                                                    |                              |
| Search SID       |                                                            | Summary                                                                                                    | Detail                                                                                                    |                              |
| Request New SID  | - FU                                                       | Summary                                                                                                    | Detail                                                                                                    |                              |
| Exit Enrollment  | ACCESS Pre-Id                                              | Summary                                                                                                    | Detail                                                                                                    |                              |
| Assessment 🗵     | ACCESS Store                                               | Summary                                                                                                    | Detail                                                                                                    |                              |
| Adjusted Cohorts | Student ELL History                                        | Summary                                                                                                    | Detail                                                                                                    |                              |
| Teacher          | Former ELL Students Report                                 |                                                                                                    | Detail                                                                                                    |                              |
| Batch Files 🗵    |                                                            |                                                                                                    | Detail                                                                                                    |                              |
| Reports          | Unassigned Test Results                                    |                                                                                                    | Detail                                                                                                    |                              |
| Help             | eGMS Ceiling Calculator Grant                              | Summary                                                                                                    | Detail                                                                                                    |                              |
| ISBE Internal    | Course Assignment (Student Information, Course Inf         | ormation, Student Outside Course                                                                                 | s)                                                                                                    |                              |
| Log Out          | Demographics and Enrollment (Demographics, Enro            | llment, Current vs. Previous Enrol                                                                               | ment)                                                                                                    |                              |
|                  | Discipline                                                 |                                                                                                    |                                                                                                    |                              |
|                  | E Early Learning (Birth to 3, Early Childhood, Early Child | hood Outcomes, Pre-K Follow-Up)                                                                                  |                                                                                                    |                              |
|                  | Homeless                                                   |                                                                                                    |                                                                                                    |                              |
|                  | Individual Student                                         |                                                                                                    |                                                                                                    |                              |
|                  | Regional Safe School                                       |                                                                                                    |                                                                                                    |                              |
|                  | Teacher (Course Assignment, Student/Teacher Course As      | signment)                                                                                                    |                                                                                                    |                              |
|                  | State Reporting (Fall Enrollment Counts, Graduation Col    | ort, End of Year Reports)                                                                                        |                                                                                                    |                              |
|                  | . Miscellaneous Reporting (Multiple SID, Closed Schools,   | Missing Persons)                                                                                                 |                                                                                                    |                              |

Have questions or need help? Contact our Call Center (217)558-3600 between 7:00am - 4:30pm CST, Monday - Friday or Click here to Contact Us

# **New ACCESS Assessment Process**

### Unassigned Test Results Report - ACCESS

| Board of Ed      | lucation Student Information System                                                                                                    |
|------------------|----------------------------------------------------------------------------------------------------|
|                  | View Unassigned Test Results Report TIMEOUT 19:52                                                                                                    |
| Home             | linassigned Test Results Report                                                                                                    |
|                  |                                                                                                    |
| Student          |                                                                                                    |
| Search SID       | - This report contains records of Test Results that have not been assigned to students. Follow the directions below for a Test Results record with accurate and complete data. If                                                                                                    |
| Request New SID  | a Test Results record displays inaccurate or missing data, the system will not be able to match and assign the results to the student's assessment record, call the ISBE                                                                                                    |
| Exit Enrollment  |                                                                                                    |
| Assessment 😵     | Steps for Assigning ISAT, IAA, and PSAE Test Results to an Assessment Record                                                                                                    |
| Adjusted Cohorts | 1. If a student has an unassigned ISAT, IAA, or PSAE record on this report and all the data listed on the unassigned Test Results record is accurate and complete, either add or update                                                                                                   |
| Teacher          | the student's Assessment record via the <i>Assessment</i> link online or via the Assessment Correction batch process.<br>2. The system will process, match, and assign accurate and complete Test Results records to students' Assessment records overnight.                              |
| Batch Files 🛛 😵  |                                                                                                    |
| Reports          | Steps for Assigning ACCESS and Alternate ACCESS Test Results to an Assessment Record                                                                                                    |
| Help             | 1. If a student has an unassigned ACCESS or Alternate ACCESS record on this report and all the data listed on the Test Results record is accurate and complete, verify the student has                                                                                                    |
| ISBE Internal    | a current School Year Enrollment record in ISBE SIS and the student's LEP Program Indicator is set to Yes. If necessary, either add a current School Year Enrollment record, or update the LEP Program Indicator to Yes via the Demographics and Enrollment batch process.                |
| Log Out          | <ol><li>Ine system will process, match, and assign accurate and complete lest Results records to students Assessment records overhight.</li></ol>                                                                                                    |
|                  | Steps for Verifying Assignment of Test Results                                                                                                    |
|                  | <ol> <li>Once the assigning process is completed, rerun the Unassigned Test Results report to verify the Test Results records were matched and assigned successfully.</li> <li>If the process was not successful, call the ISBE Helpdesk at 217-558-3600 for technical support</li> </ol> |
|                  | View Report Or Create PDF Report                                                                                                    |
|                  | Have questions or need help? Contact our Call Center (217)558-3600 between 7:00am - 4:30pm CST, Monday - Friday or Click here to Contact Us                                                                                                    |

### **New ACCESS Assessment Process**

#### Unassigned Test Results Report - ACCESS

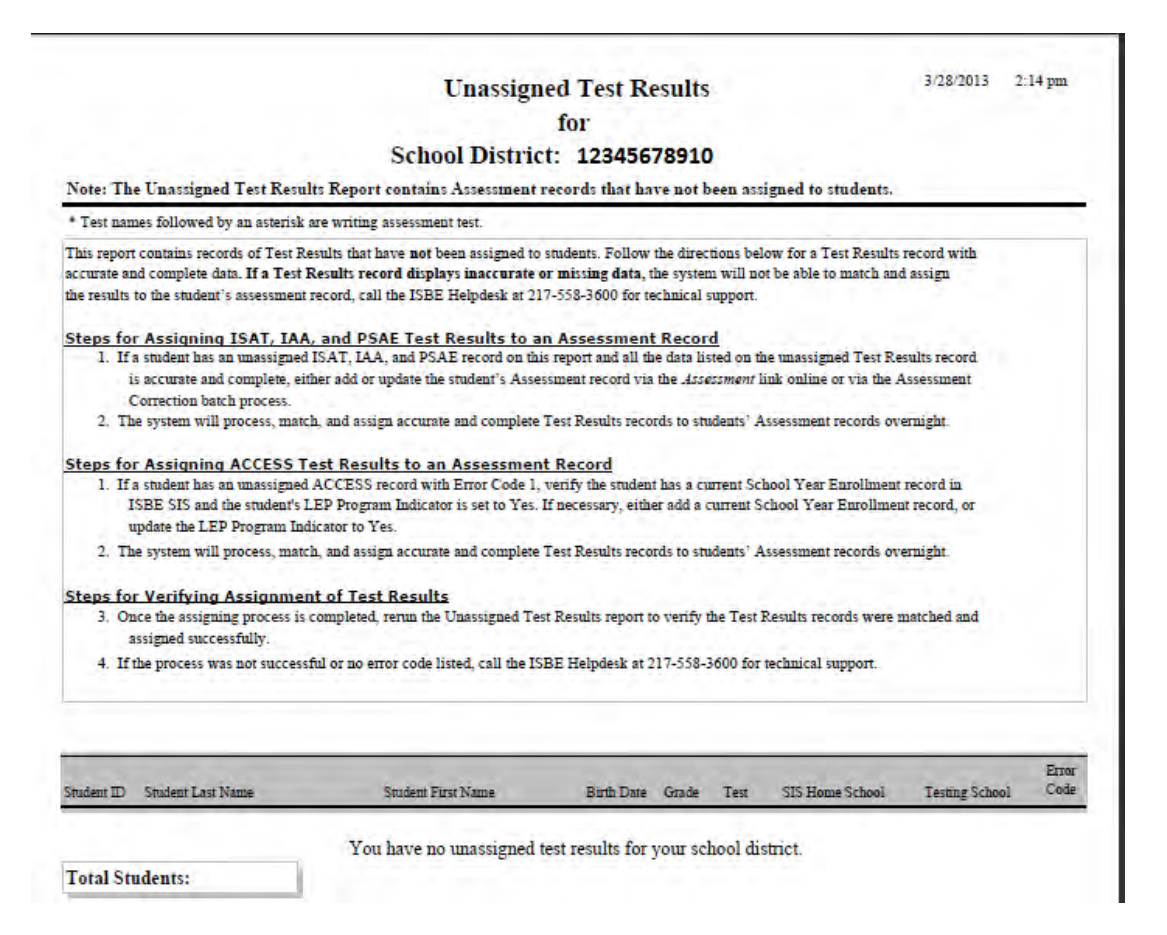

- If a grade 3 8 or 11 student is enrolled in a District, the student is automatically added to the Pre-ID.
- If any student is exited from a District, the student is automatically removed from the Pre-ID.
- If a student exits the district before the test is given, the Pre-ID label should be destroyed.

- The following Pre-ID values will be pre-populated based on the most recent assessment correction record.
  - First Year in United States = 02 (No)
  - Year in Any Illinois Approved TBE/TPI Program = adjusted accordingly
  - Year Since Exited TBE/TPI Program = adjusted accordingly
  - Enrolled in Home School On or Before May 1 = 01 (Yes)
  - Enrolled in Home District On or Before May 1 = 01 (Yes)
  - Test to Be Taken is same as most recent testing year
  - Set Testing School to Serving School

- If an Assessment Correction record was not found in the Assessment Correction table from a previous year, the following Pre-ID values will be set:
  - First Year in United States = 02 (No)
  - Year in Any Illinois Approved TBE/TPI Program = 07 (Not in TBE/TPI Program)
  - Year Since Exited TBE/TPI Program = 03 (Not in TBE/TPI Program)
  - Enrolled in Home School On or Before May 1 = 01 (Yes)
  - Enrolled in Home District On or Before May 1 = 01 (Yes)
  - Grades 3 to 8 = 01 (ISAT)
  - Grade 11 = 02 (PSAE)
  - Set Testing School to Serving School

### **Pre-ID labels**

- ISAT are printed and mailed according to what is listed in the Testing School field of the Pre-ID file as of January 3, 2014.
- PSAE are printed and mailed to the school listed in the Testing School field of the Pre-ID file as of February 21, 2014. PSAE labels are printed only if the Testing School listed is an established PSAE test site. Established PSAE test sites are available on the PSAE website <u>www.isbe.net/assessment/psae.htm</u>.
- There are no Pre-ID labels for IAA. Testing School field determines where materials are shipped and where student records are populated in the online scoring system. The Pre-ID file is sent to the IAA vendor on January 3, 2014.

### Assessment Pre-ID – Reports Screen

| Illinois State<br>Board of Educa | ation Stude                                                               | t Information System    | SESSIO<br>TIMEOU |
|----------------------------------|---------------------------------------------------------------------------|-------------------------|------------------|
| Login: LLANGER                   |                                                                           |                         | 10.000           |
| Home                             | ⊡- Student                                                                |                         |                  |
| Student 🔿                        | □ Assessments                                                             |                         |                  |
| Search SID                       | Assessment Pre-Id                                                         | Summary Detail          |                  |
| Request New SID                  | - Assessment Correction                                                   | Summary Detail          |                  |
| Exit Enrollment                  | Assessment Scores (Scale Score & Performance Level Only)                  | Summary Detail          |                  |
|                                  | - Assessment Subscores (Detailed Scores by Subject Area)                  | Summary Detail          |                  |
| Assessment                       | Assessment Score History                                                  | Detail                  |                  |
| Adjusted Cohorts                 | Unassigned Test Results                                                   | Detail                  |                  |
| Teacher                          | - Plan and Explore Score                                                  | Detail                  |                  |
| Batch Files 🛛 🕅                  | - Locating Information Score                                              | Summary Detail          |                  |
| Reports                          | National Career Readiness Certificate (NCRC) Level                        | Summary Detail          |                  |
| Help                             | National Career Readiness Certificate (NCRC) 2-Page Certificate           | Detail                  |                  |
| ISBE Internal                    | Bilingual (ELL Screener, ELL, ACCESS)                                     |                         |                  |
| Log Out                          | Course Assignment (Student Information, Course Information, Stude         | t Outside Courses)      |                  |
|                                  | Demographics and Enrollment (Demographics, Enrollment, Current            | s. Previous Enrollment) |                  |
|                                  | 🛓 Discipline                                                              |                         |                  |
|                                  | E-Early Learning (Birth to 3, Early Childhood, Early Childhood Outcomes   | Pre-K Follow-Up)        |                  |
|                                  | 🛓 Homeless                                                                |                         |                  |
|                                  | ± Individual Student                                                      |                         |                  |
|                                  | 🗄 Regional Safe School                                                    |                         |                  |
|                                  | Teacher (Course Assignment, Student/Teacher Course Assignment)            |                         |                  |
|                                  | E State Reporting (Fall Enrollment Counts, Graduation Cohort, End of Year | Reports)                |                  |
|                                  | Miscellaneous Reporting (Multiple SID, Closed Schools, Missing Person     | <u>ў:</u>               |                  |

58-3600 between 7:00am

Select Test (Summary)

| <b>111</b>       |                       |                            | SIS HOME   ISSE HOME   LOGOFF |
|------------------|-----------------------|----------------------------|-------------------------------|
|                  | State<br>of Education | Student Information System | SESSION 19:56                 |
| Login: LLANGER   | 1.0                   |                            |                               |
| Home             |                       |                            |                               |
| Student          | *                     |                            |                               |
| Search SID       |                       | Select Test :              |                               |
| Request New SID  |                       | OISAT                      |                               |
| Exit Enrollment  |                       |                            |                               |
| Assessment       | 8                     | OIAA                       |                               |
| Adjusted Cohorts |                       | O No Test Provided         |                               |
| Teacher          |                       |                            |                               |
| Batch Files      | 8                     |                            |                               |
| Reports          |                       | Next                       |                               |
| Help             |                       |                            |                               |
| ISBE Internal    |                       |                            |                               |
| Log Out          |                       |                            |                               |
|                  |                       |                            |                               |
|                  |                       |                            |                               |
|                  |                       |                            |                               |
|                  |                       |                            |                               |
|                  |                       |                            |                               |
|                  |                       |                            |                               |
|                  |                       |                            |                               |
|                  |                       |                            |                               |
|                  |                       |                            |                               |
|                  |                       |                            |                               |

#### Assessment Pre-ID – Criteria Screen

|                  |                 |                                              |                            |                                                                 | SIS HOME   ISBE HOME   LOGOFF |
|------------------|-----------------|----------------------------------------------|----------------------------|-----------------------------------------------------------------|-------------------------------|
| Board of 1       | te<br>Education |                                              | Student Info               | rmation System                                                  |                               |
| Board of I       | Santonion       |                                              | View Assessment P          | re-ID Report (Summary)                                          | SESSION 19:38                 |
| Login: LLANGER   |                 |                                              |                            |                                                                 |                               |
| Home             |                 | Accossment Pro-ID Penort (Summany)           |                            |                                                                 |                               |
| Student          |                 | Assessment Fre ID Report (Summary)           |                            |                                                                 |                               |
| Search SID       |                 | School Year                                  | 2014                       |                                                                 |                               |
| Request New SID  |                 | School                                       | All Schools                | ×.                                                              |                               |
| Exit Enrollment  |                 |                                              | ● Home ○ Serving ○ Testing | $\bigcirc$ Home But Not Serving $\bigcirc$ Serving But Not Home |                               |
| Assessment       | *               | Valid Grade At Time of Testing               | All Grades                 | V                                                               |                               |
| Adjusted Cohorts | _               | IEP Indicator                                | ●Both ○Yes ○No             |                                                                 |                               |
| Teacher          |                 | Years in IL-Approved TBE TPI Prog.           | All                        | V                                                               |                               |
| Batch Files      | 8               | Years Since Exited IL-Approved TBE TPI Prog. | All                        | ×                                                               |                               |
| Reports          |                 | First Year In US                             | ● Both ○ Yes ○ No          |                                                                 |                               |
| Help             | _               | Enr. in Home Sch. (o/b May 1)                | ● Both ○ Yes ○ No          |                                                                 |                               |
| ISBE Internal    | _               | Enr. in Home Dist. (o/b May 1)               | ● Both ○ Yes ○ No          |                                                                 |                               |
| Log Out          | _               | Label To Be Printed                          | Both O Yes O No            |                                                                 |                               |
|                  |                 |                                              |                            |                                                                 |                               |
|                  |                 |                                              | View Report on Croote DDI  | - Report                                                        |                               |
|                  |                 |                                              | view Report or Create PD   | r Report                                                        |                               |
|                  |                 |                                              |                            |                                                                 |                               |
|                  |                 |                                              |                            |                                                                 |                               |
|                  |                 |                                              |                            |                                                                 |                               |
|                  |                 |                                              |                            |                                                                 |                               |
|                  |                 |                                              |                            |                                                                 |                               |
|                  |                 |                                              |                            |                                                                 |                               |

Have questions or need help? Contact our Call Center (217)558-3600 between 7:00am - 4:30pm CST, Monday - Friday or Click here to Contact Us

### Assessment Pre-ID Report – Summary Report

| 20                                                                       | 13 Assessment Pro | -ID Summary | × . |
|--------------------------------------------------------------------------|-------------------|-------------|-----|
| SIS Home District: 99999999999 Test District<br>Selection Criteria: None |                   |             |     |
| Grade of Test Taken: All                                                 | Total             |             |     |
| Total Students                                                           | 1275              |             |     |
| Enrollment Grade: 3 - Grade 3                                            | 166               |             |     |
| Enrollment Grade: 4 - Grade 4                                            | 178               |             |     |
| Enrollment Grade: 5 - Grade 5                                            | 202               |             |     |
| Enrollment Grade: 6 - Grade 6                                            | 195               |             |     |
| Enrollment Grade: 7 - Grade 7                                            | 185               |             |     |
| Enrollment Grade: 8 - Grade 8                                            | 184               |             |     |
| Enrollment Grade: 11 - Grade 11                                          | 165               |             |     |
| IEP: Yes                                                                 | 155               |             |     |
| IEP: No                                                                  | 1120              |             |     |
| Test: IAA                                                                | 5                 |             |     |
| Test: ISAT                                                               | 1105              |             |     |
| Test PSAE                                                                | 165               |             |     |
| First Year In US: Yes                                                    | 0                 |             |     |
| First Year In US: No                                                     | 1275              |             |     |
| First Year In US: Not Provided                                           | 0                 |             |     |
| Years in TBE\TPI: 04                                                     | 1                 |             |     |
| Years in TBE\TPI: 06                                                     | 1                 |             |     |
| Years in TBE\TPI: 07                                                     | 1273              |             |     |
| Years Since Exit TBE/TPI: 02                                             | 1                 |             |     |
| Years Since Exit TBE\TPI: 03                                             | 1274              |             |     |
| Enrolled in Home School by May 1st. Yes                                  | 1255              |             |     |
| Enrolled in Home School by May 1st. No                                   | 20                |             |     |
| Enrolled in Home School by May 1st: Not Provided                         | 0                 |             |     |
| Enrolled in Home District by May 1st. Yes                                | 1275              |             |     |
| Enrolled in Home District by May 1st: No                                 | 0                 |             |     |
| Enrolled in Home District by May 1st: Not Provided                       | 0                 |             |     |
| Label to be Printed Yes                                                  | 1275              |             |     |
| Label to be Printed: No                                                  | 0                 |             |     |
|                                                                          | · ·               |             |     |

#### Assessment Pre-ID Report – Detail Report

#### 2014 Assessment Pre-ID Report

SIS Home District: 9999999999 Test District

Selection Criteria: None Sorted By: Student Name

| Columns    | A Valid Grade at Tune of Testing<br>B First Year in U.S. | C<br>D | Years in TBE/TPI<br>Years Since Exited TBE/TPI | E<br>F | Enrolled in Sc<br>Enrolled in D         | hool By May 1st<br>istrict By May 1st | C<br>H | Test to be Ta<br>IEP | aken |   | 1  | L  | bel : | o be l | Printed | d  |   |
|------------|----------------------------------------------------------|--------|------------------------------------------------|--------|-----------------------------------------|---------------------------------------|--------|----------------------|------|---|----|----|-------|--------|---------|----|---|
| Student ID | Student Name                                             |        | Buth Date                                      | He     | ouse RCDTS                              | Serving RCDTS                         | Test   | ing RCDTS            | A    | в | с  | D  | E     | F      | G       | н  | I |
| 999999999  | Johnson, Robert                                          |        | 07/28/2000                                     | 9999   | 999999999999                            | 99999999999999999                     | 9999   | 999999999999         | 06   | N | 07 | 03 | Y     | Y P    | SAT     | Y  | Y |
| 9999999999 | Johnson, Robert                                          |        | 04/06/1998                                     | 9999   | 9999999999999                           | 9999999999999999                      | 9999   | 9999999999999        | 08   | м | 07 | 03 | Y     | Y P    | SAT     | Y  | Y |
| 999999999  | Johnson, Robert                                          |        | 12/17/2002                                     | 9995   | 99999999999999                          | 9999999999999999                      | 9999   | 999999999999         | 03   | Ν | 07 | 03 | Y     | YI     | SAT     | 22 | Y |
| 999999999  | Johnson, Robert                                          |        | 12/20/2000                                     | 9999   | 9999999999999                           | 9999999999999999                      | 99999  | 999999999999         | 05   | N | 07 | 03 | Y     | Y P    | SAT     | N  | Y |
| 999999999  | Johnson, Robert                                          |        | 10/12/2001                                     | 9999   | 000000000000000000000000000000000000000 | 9999999999999999                      | 9999   | 9999999999999        | 04   | N | 07 | 03 | Y     | Y P    | SAT     | N  | Y |
| 999999999  | Johnson, Robert                                          |        | 12/09/1998                                     | 9999   | 9999999999999                           | 9999999999999999                      | 9999   | 999999999999         | 07   | Я | 07 | 03 | Y     | Y P    | SAT     | N  | Y |
| 9999999999 | Johnson, Robert                                          |        | 05/29/1994                                     | 9999   | 999999999999                            | 9999999999999999                      | 9999   | 999999999999         | 11   | N | 07 | 03 | ¥.    | Y P    | SAE     | N  | Y |
| 9999999999 | Johnson, Robert                                          |        | 11 11 1999                                     | 9999   | 9999999999999                           | 99999999999999999                     | 99999  | 999999999999         | 06   | N | 07 | 03 | Y     | YP     | SAT     | N  | Y |
| 9999999999 | Johnson, Robert                                          |        | 12.06/2001                                     | 9995   | 9999999999999                           | 9999999999999999                      | 9999   | 999999999999         | 04   | N | 07 | 03 | Y '   | YI     | SAT     | N  | Y |
| 999999999  | Johnson, Robert                                          |        | 08/30/2000                                     | 9999   | 9999999999999                           | 9999999999999999                      | 9999   | 999999999999         | 05   | N | 07 | 03 | Y     | YP     | SAT     | ¥  | Y |
| 999999999  | Johnson, Robert                                          |        | 10 19 1998                                     | 9999   | 9999999999999                           | 99999999999999999                     | 9999   | 999999999999         | 07   | N | 07 | 03 | Ŷ     | YT     | SAT     | N  | Y |
| 9999999999 | Johnson, Robert                                          |        | 05/29/1998                                     | 9999   | 9999999999999                           | 9999999999999999                      | 99999  | 999999999999         | 80   | N | 07 | 03 | ¥ ·   | YI     | SAT     | N  | Y |
| 999999999  | Johnson, Robert                                          |        | 08/19/2000                                     | 9999   | 999999999999                            | 9999999999999999                      | 9999   | 999999999999         | 05   | N | 07 | 03 | Y I   | Y P    | SAT     | ы  | Y |
| 9999999999 | Johnson, Robert                                          |        | 12/13/1994                                     | 9999   | 9999999999999                           | 99999999999999999                     | 9999   | 999999999999         | 11   | N | 07 | 03 | Y     | Y P    | SAE     | N  | Y |
| 9999999999 | Johnson, Robert                                          |        | 03/12/2000                                     | 9999   | 9999999999999                           | 99999999999999999                     | 9999   | 999999999999         | 06   | N | 07 | 03 | Y     | YP     | SAT     | N  | Y |
| 999999999  | Johnson, Robert                                          |        | 01/10/2002                                     | 9999   | 9999999999999                           | 9999999999999999                      | 9999   | 999999999999         | 04   | N | 07 | 03 | Y.    | Y P    | SAT     | 24 | Y |
| 9999999999 | Johnson, Robert                                          |        | 11/20/1994                                     | 9999   | 2999999999999                           | 99999999999999999                     | 9999   | 999999999999         | 11   | N | 07 | 03 | Y     | Y P    | SAE     | 21 | Y |
| 9999999999 | Johnson, Robert                                          |        | 11/22/1999                                     | 9999   | 09999999999999                          | 99999999999999999                     | 99999  | 99999999999          | 06   | N | 07 | 03 | Y     | Y P    | SAT     | N  | Y |

#### Assessment Record Search

| (Change and the second second |                                          |                                                                                                    |           |               | 35 KOVE 1 200  | word   000017         |
|----------------------------------------------------------------------------------------------------|------------------------------------------|----------------------------------------------------------------------------------------------------|-----------|---------------|----------------|-----------------------|
| Board of E                                                                                                    | c<br>ducation                            | Student Information System                                                                                       |           |               |                |                       |
|                                                                                                    | - years a                                | Student Assessment                                                                                               |           |               |                | 100/1 1100            |
| Login IDM_TEST_3                                                                                                    |                                          | to all and a standard own the Annual Manual All and a standard the Annual Standard Standard Standard Standard St | Handren   |               |                |                       |
| Home                                                                                                    | To Search for Student Assessment da      | ta, please provide student SID, the Assessment Year and at least one of the fo                                   | liowing : |               |                |                       |
| Student E                                                                                                    | Last Name                                |                                                                                                    | Test      | Grada         | Last Day of    | Last Day of           |
| Search SID                                                                                                    | First Name     Date of Birth             |                                                                                                    | TESA      | Graue         | Testing Window | Correction            |
| Request New SID                                                                                                    | Then click the 'Search' button.          |                                                                                                    | PSAE      | 1,4,5,6,7,8   | 03/14/2014     | 06/16/2014 07/17/2014 |
| Exit Enrollment                                                                                                    |                                          |                                                                                                    | IAA.      | 3,4,5,6,7,8,1 | 11 03/28/2014  | 07/15/2014            |
| Assessment 3                                                                                                    | 1                                        |                                                                                                    | Assess    | ment Year: 2  | 014            |                       |
| ISAT, IAA, and PSAE                                                                                                    | Fields marked with an asterisk * are rec | uired.                                                                                                    |           |               |                |                       |
| KIDS                                                                                                    | Search Criteria                          |                                                                                                    |           |               |                |                       |
| Adjusted Cohorts                                                                                                    | 1510                                     |                                                                                                    |           |               |                |                       |
| Teacher                                                                                                    |                                          | AND AT LEAST ONE BELOW                                                                                           |           |               |                |                       |
| Batch Files                                                                                                    | I onal Last Name                         | Li enal Eirst Name                                                                                               |           |               |                |                       |
| Reports                                                                                                    | (Date of Birth (mm (44 (secord)          |                                                                                                    | -         |               |                |                       |
| Help                                                                                                    | Date of Birth (min/du/4444)              |                                                                                                    |           |               |                |                       |
| Log Out                                                                                                    |                                          | Search                                                                                                    |           |               |                |                       |
|                                                                                                    |                                          |                                                                                                    |           |               |                |                       |
|                                                                                                    |                                          |                                                                                                    |           |               |                |                       |
|                                                                                                    |                                          |                                                                                                    |           |               |                |                       |
|                                                                                                    |                                          |                                                                                                    |           |               |                |                       |
|                                                                                                    |                                          |                                                                                                    |           |               |                |                       |
|                                                                                                    |                                          |                                                                                                    |           |               |                |                       |
|                                                                                                    |                                          |                                                                                                    |           |               |                |                       |
|                                                                                                    |                                          |                                                                                                    |           |               |                |                       |
|                                                                                                    |                                          |                                                                                                    |           |               |                |                       |

Have questions or need help? Contact our Call Center (217)558-3600 between 7:00am - 4:30pm CST, Monday - Enday or Click here to Contact the

#### Assessment Record – Search Student

| A second           |                                      |                                                                              |               | _            | ssilvord / ba            | e Hore - Losore       |
|--------------------|--------------------------------------|------------------------------------------------------------------------------|---------------|--------------|--------------------------|-----------------------|
| Board of           | ate<br>Education                     | Student Information System                                                   |               |              |                          | STREES TO BE          |
| Logen IBM TEST 5   |                                      | Judent Assessment                                                            |               |              |                          | THEODY .              |
| Home               | To Search for Student Assessment     | data, please provide student SID, the Assessment Year and at least one of th | e following : |              |                          |                       |
| Student            | (8)                                  |                                                                              | 2.1           | 1 and        | Last Day of              | Last Day of           |
| Search SID         | First Name     Proto of Right        |                                                                              | Test          | Grade        | Testing Window           | Correction            |
| Request New SID    | Then click the 'Search' button       |                                                                              | ISAT          | 3,4,5,6,7,8  | 03/14/2014<br>05/08/2014 | 06/16/2014 07/17/2014 |
| Exit Enrollment    |                                      |                                                                              | IAA           | 3,4,5,6,7,8, | 11/03/28/2014            | 07/15/2014            |
| Assessment         | 8                                    |                                                                              | Assess        | ment Year: 2 | 014                      |                       |
| ISAT, MA, and PSAE | Fields marked with an asterisk * are | required.                                                                    |               |              |                          |                       |
| KIDS-              | Search Criteria                      |                                                                              |               |              |                          |                       |
| Adjusted Cohorts   | *SID                                 | 123456789                                                                    |               |              |                          |                       |
| Teacher            |                                      | AND AT LEAST ONE BELOW                                                       |               |              |                          |                       |
| Batch Files        | Legal Last Name                      | Smith Legal First Name                                                       | John          |              |                          | 1                     |
| Reports            | *Date of Birth (mm/dd/www)           | 01/01/2008                                                                   |               |              |                          |                       |
| Help               |                                      | 01011000                                                                     |               |              |                          |                       |
| Log Out            |                                      | Search                                                                       |               |              |                          |                       |
|                    |                                      |                                                                              |               |              |                          |                       |
|                    |                                      |                                                                              |               |              |                          |                       |
|                    |                                      |                                                                              |               |              |                          |                       |
|                    |                                      |                                                                              |               |              |                          |                       |
|                    |                                      |                                                                              |               |              |                          |                       |
|                    |                                      |                                                                              |               |              |                          |                       |
|                    |                                      |                                                                              |               |              |                          |                       |
|                    |                                      |                                                                              |               |              |                          |                       |

Have questions or need help? Contact our Call Center (217)558-3600 between 7:00am - 4:30pm CST, Monday - Friday or Click here to Contact Us

#### Assessment Record Test/Grade Information

| Board of Edu      | cation                          | Student              | Student Assessment          | SESSON 19:  |
|-------------------|---------------------------------|----------------------|-----------------------------|-------------|
| Logini IBM_TEST_4 |                                 |                      |                             |             |
| lome              | Please enter the student's asse | essment information. |                             |             |
| Student 🖹         | Fields marked with an aste      | risk 📍 are required. |                             |             |
| Search SID        |                                 |                      | 1                           |             |
| Request New SID   | Student ID (SID)                | 123456789            | Student SAP ID              |             |
| Exit Enrollment   | *Legal Last Name                | Smith                | *Legal First Name           | John        |
| ssessment 🕃       | *Legal Middle Name              | Test                 | *Date of Birth (mm/dd/yyyy) | 01/01/2005  |
| djusted Cohorts   | * Test Name                     | ISAT                 | Grade                       | 3 - Grade 3 |
| eacher            |                                 |                      |                             |             |
| Jatch Files 🛞     |                                 |                      |                             |             |
| eports            |                                 |                      | Next                        |             |
| elp               |                                 |                      |                             |             |
| .og Out           |                                 |                      |                             |             |
|                   |                                 |                      |                             |             |
|                   |                                 |                      |                             |             |
|                   |                                 |                      |                             |             |
|                   |                                 |                      |                             |             |
|                   |                                 |                      |                             |             |
|                   |                                 |                      |                             |             |

#### Assessment Record Pre-ID Information

| 325.404E   12634 |
|------------------|
| 19:44            |
|                  |
|                  |
|                  |
|                  |
|                  |
|                  |
|                  |
|                  |
|                  |
| -                |
| -                |
| 2                |
|                  |
|                  |
|                  |
|                  |
|                  |

Have guestions or need help? Contact our Call Center (217)558-3600 between 7:00am - 4:30pm CST, Monday - Friday or Click here to Center U Copyright © 2003-2012, Illinois State Board of Education

#### Assessment Record Pre-ID Submit Screen

| Illinois State    | -                                              | Student Inform                         | nation System                               | BER HOHE   JOHE HOHE   G               |
|-------------------|------------------------------------------------|----------------------------------------|---------------------------------------------|----------------------------------------|
| Board of Educ     | auon                                           | Student Assess                         | ment - Review                               | SESSION<br>TENBOLT                     |
| Lopini IBM_TEST_4 |                                                |                                        |                                             |                                        |
| Home              | Please review the information b                | efore submitting your request.         |                                             |                                        |
| Student 🕅         | <ul> <li>If you need to correct any</li> </ul> | information, press CHANGE button in    | the appropriate section.                    |                                        |
| Search SID        | <ul> <li>If you are ready to submit</li> </ul> | your request, press SUBMIT button.     |                                             |                                        |
| Request New SID   | Student ID (SID)                               | 23456789                               | Student SAP ID                              |                                        |
| Exit Enrolment    | Legal Last Name                                | imith                                  | Legal First Name                            | John                                   |
| Assessment 🗵      | Legal Middle Name                              | fest                                   | Date of Birth (mm/dd/yyyy)                  | 01/01/2005                             |
| Adjusted Cohorts  | Test Taken                                     | SAT                                    | Valid Grade When Testing                    | 3 - Grade 3                            |
| Teacher           |                                                | 0                                      | hange                                       |                                        |
| Batch Files 🛞     |                                                |                                        |                                             |                                        |
| Reports           | Home School RCDTS                              | 123456789012345 - Grade School<br>0050 | Serving School RCDTS                        | 123456789012345 - Grade School<br>0050 |
| ielp              | Testing School BCDTS                           | 123456789012345 - Grade School         |                                             |                                        |
| og Out            |                                                | 0050                                   |                                             |                                        |
|                   | Enroll in Home School On or<br>Before May      | Yes                                    | Enroll in Home District On or<br>Before May | Yes                                    |
|                   | Year in Any IL-Approved TBE/TP<br>Program      | 07-Not in TBE/TPI Program              | First Year In U.S.                          | No                                     |
|                   | Year Since Exited TBE/TPI<br>Program           | 03-Not in TBE/TPI Program              |                                             |                                        |
|                   |                                                | 14                                     | Change                                      |                                        |
|                   |                                                |                                        |                                             |                                        |

Submit

#### Assessment Record Updated Successful

| Tilinois State    |                                                                                                    |                                                                                                    | SIS HOME   ISBE HOME   LOGOFF |
|-------------------|----------------------------------------------------------------------------------------------------|----------------------------------------------------------------------------------------------------|-------------------------------|
| Board of Edu      | ication Study                                                                                                    | ent Information System<br>Student Assessment - Result                                                                     | SESSION 19:55                 |
| Login: IBM_TEST_4 |                                                                                                    |                                                                                                    |                               |
| Home              | Your Student Assessment update was successful.                                                                                                    |                                                                                                    |                               |
| Student 🕅         | You may review these changes on the Assessment Pre-ID Report.                                                                                                    |                                                                                                    |                               |
| Search SID        | and the second second sec |                                                                                                    |                               |
| Request New SID   |                                                                                                    |                                                                                                    |                               |
| Exit Enrollment   |                                                                                                    |                                                                                                    |                               |
| Assessment 🗵      |                                                                                                    |                                                                                                    |                               |
| Adjusted Cohorts  |                                                                                                    |                                                                                                    |                               |
| Teacher           |                                                                                                    |                                                                                                    |                               |
| Batch Files 🗵     |                                                                                                    |                                                                                                    |                               |
| Reports           |                                                                                                    |                                                                                                    |                               |
| Help              |                                                                                                    |                                                                                                    |                               |
| Log Out           |                                                                                                    |                                                                                                    |                               |
| 1                 |                                                                                                    |                                                                                                    |                               |
|                   |                                                                                                    |                                                                                                    |                               |
|                   |                                                                                                    |                                                                                                    |                               |
|                   |                                                                                                    |                                                                                                    |                               |
|                   |                                                                                                    |                                                                                                    |                               |
|                   |                                                                                                    |                                                                                                    |                               |
|                   | Have questions or need help? Contact our Call Center (217)558                                                                                                    | -3600 between 7:00am - 4:30pm CST, Monday - Friday or Click here to Contact Us<br>2012. Illinois State Board of Education |                               |

- How Do I Request My District's Pre-ID File?
  - Login to ISBE SIS via IWAS.
  - Click the Request File link on the ISBE SIS Home Page.
  - Select the grade level to be included in the file (3-8, 11, or all grades).
  - The Pre-ID file will be available for download via the ISBE SIS Download File link.
  - A user may only place one request for each file type within a one hour time frame.

### Request File

| 1990                                                                                                    |                   |                                                                           | SIS HOME   ISBE HOME   LOGOFF |
|----------------------------------------------------------------------------------------------------|-------------------|---------------------------------------------------------------------------|-------------------------------|
| Board o                                                                                                    | State<br>of Educa | on Student Information System                                             | CECCION 1                     |
| Carl Street Street Stre |                   | Illinois State Board of Education (ISBE) Student Information System (SIS) | TIMEOUT 18:53                 |
| Login: LLANGER                                                                                                    | -                 | The available facilities of ISBE SIS are listed below :                   |                               |
| Home                                                                                                    |                   | Search for a Student ID                                                   |                               |
| Student                                                                                                    |                   | Request a Student ID                                                      |                               |
| Search SID                                                                                                    |                   | Correct an Assessment Record     Exit an Enrollment                       |                               |
| Request New SID                                                                                                    |                   | <ul> <li>Upload a File</li> <li>Download a File</li> </ul>                |                               |
| Exit Enrollment                                                                                                    |                   | View Reports     Request a File                                           |                               |
| Assessment                                                                                                    | [                 | • Help                                                                    |                               |
| Adjusted Cohorts                                                                                                    |                   |                                                                           |                               |
| Teacher                                                                                                    |                   |                                                                           |                               |
| Batch Files                                                                                                    |                   |                                                                           |                               |
| Upload File                                                                                                    |                   |                                                                           |                               |
| Download File                                                                                                    |                   |                                                                           |                               |
| Request File                                                                                                    |                   |                                                                           |                               |
| Web Service                                                                                                    |                   |                                                                           |                               |
| Reports                                                                                                    |                   |                                                                           |                               |
| Help                                                                                                    |                   |                                                                           |                               |
| ISBE Internal                                                                                                    |                   |                                                                           |                               |
| Log Out                                                                                                    |                   |                                                                           |                               |
|                                                                                                    |                   |                                                                           |                               |
|                                                                                                    |                   |                                                                           |                               |
|                                                                                                    |                   |                                                                           |                               |
|                                                                                                    |                   |                                                                           |                               |

Have questions or need help? Contact our Call Center (217)558-3600 between 7:00am - 4:30pm CST, Monday - Friday or Click here to Contact Us

### Request File

| All and the second |                                                                                           | SIS HOME I SISE HOME I LOGOMP |
|--------------------|-------------------------------------------------------------------------------------------|-------------------------------|
| Board of Educa     | tion Student Information System                                                           |                               |
| CONTRACT OF EVENCE | Request File                                                                              | TPHEOUT 19:33                 |
| Login: IBM_TEST_4  |                                                                                           |                               |
| Home               | This screen provides a user access to request files from the Student Information Systems. |                               |
| Student 🔯          | Templates for these files are available at <u>www.ishe.net/sis</u> .                      |                               |
| Search SID         |                                                                                           |                               |
| Request New SID    | District:                                                                                 |                               |
| Exit Enrollment    | School District 200                                                                       |                               |
| Assessment         | The following are the types of files a user may request from SIS:                         |                               |
| Adjusted Cohorts   | Assessment Pre-ID                                                                         |                               |
| Teacher            | Use the Pre-ID hie to update data only pror to the end of your testing window.            |                               |
| Batch Files        | C Grade 11                                                                                |                               |
| Reports            | Grade 12                                                                                  |                               |
| Help               | - Grades ALL                                                                              |                               |
| Log Out            |                                                                                           |                               |
|                    |                                                                                           |                               |
|                    | Request File                                                                              |                               |
|                    |                                                                                           |                               |
|                    |                                                                                           |                               |
|                    |                                                                                           |                               |

### Request File

| Illinois<br>Board | State<br>of Educa | tion Student Information System                                                                                                    |
|-------------------|-------------------|----------------------------------------------------------------------------------------------------|
| .ogin: IBM_TEST_4 |                   | Your request has been successfully submitted. Your request for a district assessment pre-ID file will be processed overnight. The file may be downloaded from the Download File |
| lome              |                   |                                                                                                    |
| tudent            | 1                 | Templates for these files are available at <u>www.isbe.net/sis</u> .                                                                                                    |
| earch SID         |                   |                                                                                                    |
| equest New SID    | -                 | District:                                                                                                    |
| Exit Enrollment   |                   | East St Louis SD 189                                                                                                    |
| ssessment         | *                 | The following are the types of files a user may request from SIS:                                                                                                    |
| djusted Cohorts   |                   | Select File                                                                                                    |
| eacher            |                   |                                                                                                    |
| latch Files       | <b>(</b>          |                                                                                                    |
| eports            |                   |                                                                                                    |
| elp               |                   |                                                                                                    |
| og Out            |                   |                                                                                                    |
|                   |                   | Request File                                                                                                    |
|                   |                   |                                                                                                    |
|                   |                   |                                                                                                    |

Have questions or need help? Contact our Call Center (217)558-3600 between 7:00am - 4:30pm CST, Monday - Friday or Click here to Contact Us Copyright © 2003-2012, Illinois State Board of Education

- My SIS Package Can Generate a Pre-ID File. Am I Allowed to Submit That File Instead of Using the ISBE SIS Generated File?
  - Yes, ISBE SIS will accept Pre-ID files generated from local SIS packages.
  - However, students may only be added/removed to/from the ISBE SIS Pre-ID file by Enrolling or Exiting the student from the District records in ISBE SIS.
- What File Formats Are Supported?
  - XML
  - Text (Comma Delimited)
  - Excel spreadsheet converted into a Comma Separated Value(s) (CSV format)
  - Note: An Assessment Pre-ID Excel template and tip sheet are available on the SIS website <u>www.isbe.net/sis</u>

#### What Are the Result Codes That Will Be Returned in the Assessment Pre-ID File?

- P1 Record Not Accepted for Assessment Pre-ID Generation: No Current Enrollment Exists for Student
- **P2 -** Updated Assessment Pre-ID information
- **P6** Assessment Record Not Updated: Correction record cannot be updated until after the last day of testing. Please update the student's Pre-ID record instead.
- P7 Assessment Pre-ID Record Not Updated: Pre-ID record cannot be updated after the last day of testing. Please update the student's Correction record instead.
- I SID does not exist or SID and First Name, Last Name, or DOB do not match existing record
- F Missing or Invalid Data

Note: Records assigned a Result Code of "P1," "I," and "F" will not generate a Pre-ID label and require resolution.

- Added the Following New Reports and Enhancements:
  - Eligible For Immigrant Education
    - Identifies which students who are marked yes for eligible for immigrant education
  - ELL History
    - Added summary report
  - Enrollment Transfer
    - Identifies which students were enrolled as a transfer in.
    - Identifies previous home and serving school of transfer in student.
  - eGMS Ceiling Calculator Grant
    - Report checks enrollment for purpose's of calculating the district's funding
  - ELL Screener
    - Added screener data after field to summary report

### Eligible for Immigrant Education – Summary

|                   |                                                                                                    | Contract of the second second s |    | SIS HOME   ISB |
|-------------------|----------------------------------------------------------------------------------------------------|----------------------------------------------------------------------------------------------------|----|----------------|
| Board of Educa    | ntion St                                                                                                    | udent Information Syst                                                                                                    | em |                |
| Login: IBM TEST 3 |                                                                                                    | view Report                                                                                                    |    |                |
| Home              | ⊡- Student                                                                                                    |                                                                                                    |    |                |
| Student 🔊         | Assessments (Pre-Id, Assessment Correction, Scores ISAT, I     Bilingual (ELL Screener, ELL, ACCESS)                                                                                                    | A, PSAE)                                                                                                    |    |                |
| Search SID        | Course Assignment (Student Information, Course Informati                                                                                                    | n, Student Outside Courses)                                                                                                    |    |                |
| Exit Enrollment   | Demographics and Enrollment                                                                                                    |                                                                                                    |    |                |
| Assocsment X      | - Demographics                                                                                                    | Summary Detail                                                                                                    |    |                |
| Adjusted Cohorts  | - Enrollment<br>Current Enrollment vs Previous Enrollment                                                                                                    | <u>Summary</u> <u>Detail</u>                                                                                                    |    |                |
| Teacher           | Enrollment Grade Discrepancies                                                                                                    | Summary                                                                                                    |    |                |
| Batch Files 😵     | Enrollment Transfer                                                                                                    | Summary Detail                                                                                                    |    |                |
| Reports           | Eligible For Immigrant Education                                                                                                    | Summary Detail                                                                                                    |    |                |
| Help<br>Log Out   | <ul> <li>Discipline</li> <li>Early Learning (Birth to 3, Early Childhood, Early Childhood</li> </ul>                                                                                                    | utcomes, Pre-K Follov-Up)                                                                                                    |    |                |
|                   | ⊕ Homeless<br>⊕ Individual Student                                                                                                    |                                                                                                    |    |                |
|                   | Regional Sate School      Teacher     (Course Assignment, Student/Teacher, Course Assignment, Student/Teacher, Course Assignment, Student/Teacher, Course Assignment, Student/Teacher, Course Assignment, Student, Student, Stu | at)                                                                                                    |    |                |
|                   | State Reporting (Fall Enrollment Counts, Graduation Cohort, Er                                                                                                    | d of Year Reports)                                                                                                    |    |                |
|                   | Miscellaneous Reporting (Multiple SID, Closed Schools, Missi                                                                                                    | g Persons)                                                                                                    |    |                |

Have guestions or need help? Contact our Call Center (217)558-3600 between 7:00am - 4:30pm CST, Monday - Friday or Click here to Contact Us

### Eligible for Immigrant Education (Summary) – Criteria Screen

|                    |                                  |                                 | A REAL PROPERTY AND A REAL PROPERTY AND A REAL | SIS HOME   ISBE HOME   LOGOFF |
|--------------------|----------------------------------|---------------------------------|----------------------------------------------------------------------------------------------------|-------------------------------|
| Board of Education |                                  | Student In                      | formation System                                                                                                    |                               |
| bourd of Education |                                  | View Eligible For I             | mmigrant Education (Summary)                                                                                                    | SESSION<br>TIMEOUT 19:47      |
| Login: IBM_TEST_3  |                                  |                                 |                                                                                                    |                               |
| Home               |                                  |                                 |                                                                                                    |                               |
| Student 🔕          | Eligible For Immigrant Educatio  | n (Summary)                     |                                                                                                    |                               |
| Search SID         | School Year                      | 2014                            | ×                                                                                                    |                               |
| Request New SID    | School                           | All Schools                     | V                                                                                                    |                               |
| Exit Enrollment    |                                  | ● Home ○ Serving ○ Home But Not | Serving 🔾 Serving But Not Home                                                                                                    |                               |
| Accorr             | Grade                            | All Grades                      | ×                                                                                                    |                               |
| Assessment         | Native Language                  | All Languages                   |                                                                                                    |                               |
| Adjusted Cohorts   | Race/Ethnicity                   | All Races                       | $\checkmark$                                                                                                    |                               |
| Teacher            | Gender                           | Both      Male      Female      |                                                                                                    |                               |
| Batch Files 😵      | Read First Indicator             | Both OYes ONo                   |                                                                                                    |                               |
| Reports            | Read Improve Indicator           | ●Both ○Yes ○No                  |                                                                                                    |                               |
| Help               | Title One Indicator              | All                             | ×                                                                                                    |                               |
| Log Out            | Homeless Indicator               | Both O Yes O No                 |                                                                                                    |                               |
|                    | Migrant Indicator                | ●Both ○Yes ○No                  |                                                                                                    |                               |
|                    | SES Indicator                    | ●Both ○Yes ○No                  |                                                                                                    |                               |
|                    | LEP Indicator                    | ●Both ○Yes ○No                  |                                                                                                    |                               |
|                    | IEP Indicator                    | Both OYes ONo                   |                                                                                                    |                               |
|                    | FRL/Low Income Indicator         | ●Both ○Yes ○No                  |                                                                                                    |                               |
|                    | 21st Century Indicator           | Both OYes ONo                   |                                                                                                    |                               |
|                    | Private School Student Indicator | ●Both ○Yes ○No                  |                                                                                                    |                               |
|                    |                                  |                                 |                                                                                                    |                               |
|                    |                                  | View Report or Create DDE Pope  | .et                                                                                                    |                               |
|                    |                                  | view report of Create PDF Repo  |                                                                                                    |                               |

### Eligible for Immigrant Education – Summary Report

Eligible For Immigrant Education Summary for 2014 School Year

SIS Home District: 9999999999 ISBE Test District

Selection Criteria: None

| Grade Level: All                 | Total |  |
|----------------------------------|-------|--|
| Total Students:                  | 269   |  |
| Race: Asian                      | 145   |  |
| Race: Black or African American  | 105   |  |
| Race: Hispanic or Latino         | 8     |  |
| Race: White                      | 11    |  |
| Native Language: Arabic          | 2     |  |
| Native Language: Burmese         | 8     |  |
| Native Language: Chin (Haka)     | 27    |  |
| Native Language: English         | 1     |  |
| Native Language: French          | 5     |  |
| Native Language: Hindi           | 1     |  |
| Native Language: Karen (S'gaw)   | 82    |  |
| Native Language: Kirundi (Rundi) | 53    |  |
| Native Language: Kurdish         | 2     |  |
| Native Language: Nepali          | 24    |  |

#### Eligible for Immigrant Education – Detail Report

Eligible For Immigrant Education Report for 2014 School Year

11/26/2013 10:54:47AM

| Columns       | A     Gender     D     Enrollment Type Code *     G     Titl       B     Race Code *     E     Reading First     H     Nat       C     Grade Level     F     Reading Improvement     I     Hot | e One<br>ive Language<br>ne Language | J Homeless<br>e Code * K Migrant<br>Code * | L<br>M<br>N  | SES<br>LEP<br>IEP | O<br>P<br>Q | FR<br>21<br>Eli | L/L<br>st Ce | ow I<br>entui<br>e Im | ncon<br>y<br>migi | ne<br>ant H | Ed Pi | og | R   | F   | rivat | te So | cho | ol  |
|---------------|----------------------------------------------------------------------------------------------------|--------------------------------------|--------------------------------------------|--------------|-------------------|-------------|-----------------|--------------|-----------------------|-------------------|-------------|-------|----|-----|-----|-------|-------|-----|-----|
| Title One     | 11 SchoolWide Title I Program 12 Targeted Assis                                                                                                    | tance Title I I                      | Program 13 Not a Pa                        | rticipant in | 1 Title I         | Prog        | nan             | 1            |                       |                   |             |       |    |     |     |       |       |     |     |
| * Race, Enrol | lment Type, Native Language and Home Language Codes definitions can be                                                                                                    | found on the St                      | udent Information System web               | ute.         |                   |             |                 |              |                       |                   |             |       |    |     |     |       |       |     |     |
| Student ID    | Student Name                                                                                                    | Birth Date                           | Birth Place                                | Home R       | CDTS              | A           | в               | C D          | E                     | FG                | H           | Ι     | J  | ΚI  | . N | N     | 0 1   | 2 ( | QR  |
| 123456789     | Smith, John                                                                                                    | 01/01/2001                           | Tanzania United Republic<br>of             | 9999999999   | 99999999          | F           | 14 1            | K 03         | N                     | N 1               | 1 168       | 3 168 | N  | N N | I Y | N     | YI    | 1 2 | ( N |
| 123456789     | Smith, John                                                                                                    | 01/01/2001                           | Tanzania United Republic<br>of             | 999999999    | 99999999          | F           | 14 1            | K 03         | N                     | N 1               | 1 168       | 8 168 | N  | NN  | I Y | N     | YI    | 1 1 | I N |
| 123456789     | Smith, John                                                                                                    | 01/01/2001                           | Thailand                                   | 999999999    | 9999999           | F           | 13 1            | K 03         | N                     | N 1               | 1 167       | 167   | N  | NI  | I Y | N     | YI    | C N | N   |
| 23456789      | Smith, John                                                                                                    | 01/01/2001                           |                                            | 999999999    | 99999999          | F           | 14              | K 03         | N                     | N 1               | 1 168       | 8 168 | N  | N   | I N | N     | Yľ    | 1 1 | r N |
| 123456789     | Smith, John                                                                                                    | 01/01/2001                           | Tanzania United Republic<br>of             | 999999999    | 99999999          | M           | 14              | K 03         | N                     | N 1               | 1 168       | 3 168 | N  | NN  | I Y | N     | YI    | 1 1 | I N |
| 123456789     | Smith, John                                                                                                    | 01/01/2001                           | Bhutan                                     | 999999999    | 9999999           | F           | 13 1            | K 03         | N                     | N 1               | 3 071       | 077   | N  | NN  | I Y | N     | YI    | 1 3 | ſ N |
| 123456789     | Smith, John                                                                                                    | 01/01/2001                           | Thailand                                   | 999999999    | 99999999          | Μ           | 13 1            | K 03         | N                     | N 1               | 1 167       | 167   | N  | NI  | I Y | N     | Y 1   | 1 3 | I N |
| 123456789     | Smith, John                                                                                                    | 01/01/2001                           | Tanzania United Republic<br>of             | 999999999    | 99999999          | м           | 14 1            | K 03         | N                     | N 1               | 1 168       | 3 168 | N  | NN  | I Y | N     | YI    | 1 2 | ľ N |
| 123456789     | Smith, John                                                                                                    | 01/01/2001                           | Burma                                      | 999999999    | 9999999           | Μ           | 13 1            | K 03         | N                     | N 1               | 1 167       | 167   | N  | NI  | I Y | N     | Yľ    | 1 3 | í N |
| 123456789     | Smith, John                                                                                                    | 01/01/2001                           | Malaysia                                   | 999999999    | 99999999          | Μ           | 13 1            | K 03         | N                     | N 1               | 1 015       | 015   | N  | NI  | I Y | N     | YI    | 1 3 | N   |
| 123456789     | Smith, John                                                                                                    | 01/01/2001                           | Thailand                                   | 999999999    | 99999999          | M           | 13 1            | K 03         | N                     | N 1               | 1 167       | 167   | N  | NI  | I Y | N     | YI    | 1 1 | I N |

### ELL History – Reports Screen

|                   |                                                      |                                         |               | SIS HOME   ISBE HOME   LOGI |
|-------------------|------------------------------------------------------|-----------------------------------------|---------------|-----------------------------|
| Board of Ed       | e<br>lucation                                        | Student Inform                          | mation System |                             |
| 1000 C            |                                                      | View                                    | Report        | SESSION<br>TIMEOUT 1774     |
| Login: IBM_TEST_3 |                                                      |                                         |               |                             |
| lome              | E Student                                            | the second second                       |               |                             |
| Student 🔊         | H Assessments (Pre-Id, Assessment Correction, Scor   | res ISAT, IAA, PSAE)                    |               |                             |
| Search SID        | ELL Screener                                         | Summary                                 | Detail        |                             |
| Request New SID   | FIL                                                  | Sumpary                                 | Detail        |                             |
| Exit Enrollment   | ACCESS Pre-Id                                        | Summer                                  | Detail        |                             |
| Assessment 😵      | ACCESS Score                                         | Summary                                 | Detail        |                             |
| djusted Cohorts   | Student ELL History                                  | Summary                                 | Detail        |                             |
| eacher            | Former ELL Students Report                           |                                         | Detail        |                             |
| atch Files 😵      | Student ACCESS Scores History                        |                                         | Detail        |                             |
| eports            | - Unassigned Test Results                            |                                         | Detail        |                             |
| elp               | Course Assignment (Student Information, Course       | Information, Student Outside Courses    | s)            |                             |
| og Out            | Demographics and Enrollment (Demographics, E         | Enrollment, Current vs. Previous Enroll | ment)         |                             |
|                   | : Discipline                                         |                                         |               |                             |
|                   | Early Learning (Birth to 3, Early Childhood, Early C | hildhood Outcomes, Pre-K Follow-Up)     |               |                             |
|                   | Homeless                                             |                                         |               |                             |
|                   | Individual Student                                   |                                         |               |                             |
|                   | E Regional Safe School                               |                                         |               |                             |
|                   | Teacher (Course Assignment, Student/Teacher Course   | e Assignment)                           |               |                             |
|                   | State Reporting (Fall Enrollment Counts, Graduation  | Cohort, End of Year Reports)            |               |                             |
|                   |                                                      |                                         |               |                             |

Have questions or need help? Contact our Call Center (217)558-3600 between 7:00am - 4:30pm CST, Monday - Friday or Click here to Contact Us

### ELL History (Summary) – Criteria Screen

|                   |                          |                            | and a state                 | and the second second se | SIS HOME   ISBE HOME   LOGOFF |
|-------------------|--------------------------|----------------------------|-----------------------------|----------------------------------------------------------------------------------------------------|-------------------------------|
| Board of          | tate<br>f Education      |                            | Student                     | Information System                                                                                                    | SECTION                       |
|                   | Contraction of the other |                            | View St                     | udent ELL History (Summary)                                                                                                    | TIMEOUT 19:45                 |
| Login: IBM_TEST_3 |                          |                            |                             |                                                                                                    |                               |
| Home              |                          | Student ELL History (Summa | arv)                        |                                                                                                    |                               |
| Student           |                          |                            | -11                         |                                                                                                    |                               |
| Search SID        |                          | School Year                | Active Enrollments Only     |                                                                                                    |                               |
| Request New SID   |                          | School                     | All Schools                 | ×                                                                                                    |                               |
| Exit Enrollment   |                          |                            | ● Home ○ Serving ○ Home But | Not Serving $\bigcirc$ Serving But Not Home                                                                                                    |                               |
| Assessment        | (¥)                      | Grade                      | All Grades                  | V                                                                                                    |                               |
| Adjusted Cohorts  | Paralla -                | Native Language            | All Languages               | ×                                                                                                    |                               |
| Teacher           |                          | Race/Ethnicity             | All Races                   | V                                                                                                    |                               |
| Peter Class       |                          | LEP Indicator              | ● Both ○ Yes ○ No           |                                                                                                    |                               |
| Batch Files       |                          | Sort By                    | SID                         |                                                                                                    |                               |
| Reports           | -                        |                            |                             |                                                                                                    |                               |
| Help              |                          |                            | View Report or Create PDF I | Report                                                                                                    |                               |
| Log Out           | _                        |                            |                             |                                                                                                    |                               |
|                   |                          |                            |                             |                                                                                                    |                               |
|                   |                          |                            |                             |                                                                                                    |                               |
|                   |                          |                            |                             |                                                                                                    |                               |
|                   |                          |                            |                             |                                                                                                    |                               |
|                   |                          |                            |                             |                                                                                                    |                               |
|                   |                          |                            |                             |                                                                                                    |                               |
|                   |                          |                            |                             |                                                                                                    |                               |
|                   |                          |                            |                             |                                                                                                    |                               |
|                   |                          |                            |                             |                                                                                                    |                               |
|                   |                          |                            |                             |                                                                                                    |                               |
|                   |                          |                            |                             |                                                                                                    |                               |

### ELL History – Summary Report

|                        |                            |                       | Student ELL History | Report                     | 11/15/2013 2:38 pm            |
|------------------------|----------------------------|-----------------------|---------------------|----------------------------|-------------------------------|
| SIS Home Dist          | trict: 123456789 ISBE Te   | st District           |                     |                            |                               |
| Selection Criteria     | a: Active Enrollments Only | Sorted By: Student ID |                     |                            |                               |
| Student ID:            | Name:                      |                       | Birth Date:         | Years In Program (Grades 1 | - 12) Total Years (PreK - 12) |
| 999999999 S            | MITH, JOHN                 |                       | 10/25/2006          | 2                          | 3                             |
| 999999999 S            | MITH, JOHN                 |                       | 10/29/2000          | 4                          | 4                             |
| 999999999 S            | MITH, JOHN                 |                       | 08/16/2001          | 6                          | 7                             |
| 999999999 s            | MITH, JOHN                 |                       | 01/16/1997          | 1                          | 1                             |
| 999999999 S            | MITH, JOHN                 |                       | 05/11/2006          | 2                          | 3                             |
| 999999999 S            | MITH, JOHN                 |                       | 05/13/2005          | 2                          | 2                             |
| 999999999 S            | MITH, JOHN                 |                       | 12/16/2005          | 2                          | 3                             |
| 999999999 S            | MITH, JOHN                 |                       | 07/29/2007          | 1                          | 2                             |
| 999999999 <sub>S</sub> | MITH, JOHN                 |                       | 12/17/2002          | 6                          | 7                             |
| 999999999 S            | MITH, JOHN                 |                       | 06/26/2004          | 3                          | 4                             |
| 999999999 8            | MITH, JOHN                 |                       | 09/10/1999          | 7                          | 7                             |
| 999999999 S            | MITH, JOHN                 |                       | 10/30/2005          | 2                          | 3                             |

### Enrollment Transfer – Reports Screen

|                   |                                                                | and the second second se | SIS HOME   ISBE HOME   LOG |
|-------------------|----------------------------------------------------------------|----------------------------------------------------------------------------------------------------|----------------------------|
| Board of Educ     | ation St                                                       | udent Information System                                                                                                    |                            |
| 1000              |                                                                | View Report                                                                                                    | TIMEOUT 19:                |
| Login: IBM_TEST_3 | - Student                                                      |                                                                                                    |                            |
| Home              |                                                                | a priet                                                                                                    |                            |
| Student 🖄         | Bilingual (ELL Streeper ELL ACCESS)                            | A, PSAE)                                                                                                    |                            |
| Search SID        | Course Assignment (Student Information, Course Informatic      | on, Student Outside Courses)                                                                                                    |                            |
| Request New SID   | Demographics and Enrollment                                    |                                                                                                    |                            |
| Exit Enrollment   | Demographics                                                   | Summary Detail                                                                                                    |                            |
| Assessment 🗵      | - Enrollment                                                   | Summary Detail                                                                                                    |                            |
| Adjusted Cohorts  | - Current Enrollment vs Previous Enrollment                    | Summary                                                                                                    |                            |
| Teacher           | Enrollment Grade Discrepancies                                 | Summary                                                                                                    |                            |
| Batch Files 🗵     | Enrollment Transfer                                            | Summary Detail                                                                                                    |                            |
| Reports           | 1 - Discipline                                                 | and the second second se |                            |
| Help              | Early Learning (Birth to 3, Early Childhood, Early Childhood O | iutcomes, Pre-K Follow-Up)                                                                                                    |                            |
| Log Out           | 🖻 Homeless                                                     |                                                                                                    |                            |
|                   | 🕀 Individual Student                                           |                                                                                                    |                            |
|                   | E Regional Safe School                                         |                                                                                                    |                            |
|                   | Er Teacher (Course Assignment, Student/Teacher Course Assignme | int)                                                                                                    |                            |
|                   | State Reporting (Fall Enrollment Counts, Graduation Cohort, En | d of Year Reports)                                                                                                    |                            |
|                   |                                                                |                                                                                                    |                            |

### Enrollment Transfer (Summary) – Criteria Screen

|                   |                       |                                  | and the second second se | SIS HOME   ISBE HOME   LOGOFF |
|-------------------|-----------------------|----------------------------------|----------------------------------------------------------------------------------------------------|-------------------------------|
| Illinois<br>Board | State<br>of Education |                                  | Student Information System                                                                                                    |                               |
| Doard             | OI FAIUCAHOII         |                                  | View Enrollment Transfer (Summary)                                                                                                    | SESSION<br>TIMEOUT 13:43      |
| Login: IBM_TEST_3 |                       |                                  |                                                                                                    |                               |
| Home              |                       |                                  |                                                                                                    |                               |
| Student           |                       | Enrollment Transfer (Summary)    |                                                                                                    |                               |
| Search SID        |                       | School Year                      | 2014                                                                                                    |                               |
| Request New SID   |                       | School                           | All Schools                                                                                                    |                               |
| Exit Enrollment   |                       |                                  | $ullet$ Home $\bigcirc$ Serving $\bigcirc$ Home But Not Serving $\bigcirc$ Serving But Not Home                                                                                                    |                               |
| Accoccmont        |                       | Grade                            | All Grades                                                                                                    |                               |
| Adjusted Celevite |                       | IEP Indicator                    | Both OYes ONo                                                                                                    |                               |
| Adjusted Conorts  |                       | Private School Student Indicator | ●Both ○Yes ○No                                                                                                    |                               |
| Teacher           |                       |                                  |                                                                                                    |                               |
| Batch Files       | ×                     |                                  | View Bennet                                                                                                    |                               |
| Reports           |                       |                                  | view Report of Create PDF Report                                                                                                    |                               |
| Help              |                       |                                  |                                                                                                    |                               |
| Log Out           |                       |                                  |                                                                                                    |                               |
|                   |                       |                                  |                                                                                                    |                               |
|                   |                       |                                  |                                                                                                    |                               |
|                   |                       |                                  |                                                                                                    |                               |
|                   |                       |                                  |                                                                                                    |                               |
|                   |                       |                                  |                                                                                                    |                               |
|                   |                       |                                  |                                                                                                    |                               |
|                   |                       |                                  |                                                                                                    |                               |
|                   |                       |                                  |                                                                                                    |                               |
|                   |                       |                                  |                                                                                                    |                               |
|                   |                       |                                  |                                                                                                    |                               |
|                   |                       |                                  |                                                                                                    |                               |

#### Enrollment Transfer – Summary Report

11/21/2013 1:58 pm

#### Illinois State Board of Education

Student Information System

Enrollment Transfer (Summary) for 2014 School Year

Home School / District RCDTS: 123456789

Home School / District Name: ISBE Test District

Selection Criteria:

Current Home School: 123456789 ISBE Test District

Current Serving School: 123456789 ISBE Test District

| Previous Home School: 123456789 ABC Test District    | Grade                 | Count |
|------------------------------------------------------|-----------------------|-------|
| Previous Serving School: 999999999 ABC Test District | 11                    | 1     |
| Previous Serving School: 123456789 ABC Test District | 09                    | 1     |
|                                                      | 10                    | 6     |
|                                                      | 11                    | 6     |
|                                                      | 12                    | 6     |
| Previous Home School: 111111111 ISBE District        | Grade                 | Count |
| Previous Serving School: 111111111 ISBE District     | 09                    | 11    |
| Previous Home School: 333333333 XYZ Test District    | Grade                 | Count |
| Previous Serving School: 333333333 XYZ Test District | 09                    | 8     |
|                                                      | Total                 | 39    |
|                                                      | Total by Home School: | 39    |
|                                                      |                       |       |

#### Enrollment Transfer – Detail Report

11/25/2013 3:38 pm

#### Illinois State Board of Education Student Information System

Enrollment Transfer (Detail) for 2014 School Year

Home School / District RCDTS: 12345678912

Home School / District Name: ISBE Test District

Selection Criteria: Sorted By: Student ID

| SID                                            | ) N                                                                     | ame                                                                                                    |                                                     |                                                                    |                                                  | Date of Bir                                              | th                                                                      |                                                                              |                                                    |                                                              |
|------------------------------------------------|-------------------------------------------------------------------------|----------------------------------------------------------------------------------------------------|-----------------------------------------------------|--------------------------------------------------------------------|--------------------------------------------------|----------------------------------------------------------|-------------------------------------------------------------------------|------------------------------------------------------------------------------|----------------------------------------------------|--------------------------------------------------------------|
| 12345                                          | 6789 D                                                                  | oe, Jane                                                                                                    |                                                     |                                                                    |                                                  | 01/01/200                                                | 1                                                                       |                                                                              |                                                    |                                                              |
| 2014                                           | Home: 9                                                                 | 00000000000000                                                                                                    | Serving:                                            | 9999999999999999999999999999                                       | Grade:                                           | 02 FT                                                    | E: 1.00 St                                                              | tart: 08/28/2013                                                             | End:                                               | Reason:                                                      |
| 2013                                           | Home: 9                                                                 | 99999999999999                                                                                                    | Serving:                                            | 000000000000000000000000000000000000000                            | Grade:                                           | 01 FT                                                    | E: 1.00 St                                                              | tart: 08/15/2012                                                             | End: 05/22/2013                                    | Reason: Promotion                                            |
|                                                | Home So                                                                 | chool: ISBE Test Distric                                                                                                    | t i                                                 | Home District: ISBE Test 1                                         | District                                         | t                                                        |                                                                         |                                                                              |                                                    |                                                              |
| 12345                                          | 6789 D                                                                  | oe, Jane                                                                                                    |                                                     |                                                                    |                                                  | 01/01/200                                                | 1                                                                       |                                                                              |                                                    |                                                              |
| 2014                                           | Home: 9                                                                 | 0000000000000                                                                                                    | Serving:                                            | 000000000000000000000000000000000000000                            | Grade:                                           | 01 FT                                                    | E: 1.00 St                                                              | tart: 08/28/2013                                                             | End:                                               | Reason:                                                      |
| 2013                                           | Home:                                                                   | 9999999999999999                                                                                                    | Serving:                                            | 99999999999999999999999                                            | Grade:                                           | K FT                                                     | E: 0.50 St                                                              | tart: 08/22/2012                                                             | End: 05/30/2013                                    | Reason: Promotion                                            |
|                                                | Home So                                                                 | chool: ISBE Test District                                                                                                    | t I                                                 | Iome District: ISBE Test I                                         | District                                         |                                                          |                                                                         |                                                                              |                                                    |                                                              |
| 10245                                          |                                                                         |                                                                                                    |                                                     |                                                                    |                                                  | 01/01/200                                                | 1                                                                       |                                                                              |                                                    |                                                              |
| 12545                                          | 6789 D                                                                  | loe, Jane                                                                                                    |                                                     |                                                                    |                                                  | 01/01/200                                                | 1                                                                       |                                                                              |                                                    |                                                              |
| 2014                                           | 6789 D<br>Home: 9                                                       | oe, Jane<br>99999999999999                                                                                                    | Serving:                                            | 999999999999999999999                                              | Grade:                                           | 01 FT                                                    | E: 1.00 SI                                                              | tart: 08/28/2013                                                             | End:                                               | Reason:                                                      |
| 2014 2013                                      | 6789 D<br>Home: 9<br>Home: 9                                            | oe, Jane<br>000000000000<br>000000000000                                                                                                    | Serving:<br>Serving:                                | 99999999999999999999999999999999999999                             | Grade:<br>Grade:                                 | 01 FT<br>K FT                                            | -<br>E: 1.00 Si<br>E: 0.50 Si                                           | tart: 08/28/2013<br>tart: 08/22/2012                                         | End:<br>End: 05/30/2013                            | Reason:<br>Reason: Promotion                                 |
| 2014<br>2013                                   | 6789 D<br>Home: 9<br>Home: 9<br>Home So                                 | loe, Jane<br>199999999999999<br>99999999999999<br>99999999                                                                                                    | Serving:<br>Serving:<br>t F                         | 00000000000000 (<br>00000000000000 (<br>Iome District: ISBE Test I | Grade:<br>Grade:<br>District                     | 01 FT<br>K FT                                            | E: 1.00 SI<br>E: 0.50 SI                                                | tart: 08/28/2013                                                             | End:<br>End: 05/30/2013                            | Reason:<br>Reason: Promotion                                 |
| 2014<br>2013<br>12345                          | 6789 D<br>Home: 9<br>Home: 9<br>Home Sc<br>6789 D                       | loe, Jane<br>1999999999999999<br>19999999999999<br>1999<br>199 | Serving:<br>Serving:<br>t F                         | 00000000000000 (<br>0000000000000 (<br>Iome District: JSBE Test I  | Grade:<br>Grade:<br>District                     | 01/01/200<br>01 FT<br>K FT<br>01/01/200                  | E: 1.00 Si<br>E: 0.50 Si<br>1                                           | tart: 08/28/2013                                                             | End:<br>End: 05/30/2013                            | Reason:<br>Reason: Promotion                                 |
| 2014<br>2013<br>12345<br>2014                  | 6789 D<br>Home: 9<br>Home: 9<br>Home Sc<br>6789 D<br>Home: 9            | loe, Jane<br>199999999999999<br>9999999999999<br>chool: ISBE Test Distric<br>199999999999999999999                                                                                                    | Serving:<br>Serving:<br>t F<br>Serving:             | 99999999999999999999999999999999999999                             | Grade:<br>Grade:<br>District<br>Grade:           | 01/01/200<br>01 FT<br>K FT<br>01/01/200<br>01 FT         | E: 1.00 St<br>E: 0.50 St<br>1<br>E: 1.00 St                             | tart: 08/28/2013<br>tart: 08/22/2012<br>tart: 08/28/2013                     | End:<br>End: 05/30/2013<br>End:                    | Reason:<br>Reason: Promotion<br>Reason:                      |
| 12345<br>2014<br>2013<br>12345<br>2014<br>2013 | 6789 D<br>Home: 9<br>Home: 9<br>Home Sc<br>6789 D<br>Home: 9<br>Home: 9 | loe, Jane<br>1999999999999999<br>199999999999999<br>10001: ISBE Test Distric<br>19999999999999999<br>19999999999999999                                                                                                    | Serving:<br>Serving:<br>t F<br>Serving:<br>Serving: | 99999999999999999999999999999999999999                             | Grade:<br>Grade:<br>District<br>Grade:<br>Grade: | 01/01/200<br>01 FT<br>K FT<br>01/01/200<br>01 FT<br>K FT | E: 1.00 St<br>E: 0.50 St<br>1<br>E: 1.00 St<br>E: 1.00 St<br>E: 0.50 St | tart: 08/28/2013<br>tart: 08/22/2012<br>tart: 08/28/2013<br>tart: 08/22/2012 | End:<br>End: 05/30/2013<br>End:<br>End: 05/30/2013 | Reason:<br>Reason: Promotion<br>Reason:<br>Reason: Promotion |
#### • eGMS Ceiling Calculator Grant – Reports Screen

|                   |                                                                                                    |                                                                                                    |               | SIS HOME |
|-------------------|----------------------------------------------------------------------------------------------------|----------------------------------------------------------------------------------------------------|---------------|----------|
| Board of Edu      | cation St                                                                                                    | udent Inform<br>View                                                                                            | mation System |          |
| Login: IBM_TEST_3 |                                                                                                    |                                                                                                    |               |          |
| lome              | 📮 Student                                                                                                    |                                                                                                    |               |          |
| Student 🔊         | Assessments (Pre-Id, Assessment Correction, Scores ISAT, IA     A     Bilingual                                                                                                    | AA, PSAE)                                                                                                    |               |          |
| Search SID        |                                                                                                    | Summary                                                                                                    | Detail        |          |
| Request New SID   | ELL Succinci                                                                                                    | Summary                                                                                                    | Detail        |          |
| Exit Enrollment   | ACCESS Dro. Id                                                                                                    | Summary                                                                                                    | Detail        |          |
| Assessment 🔯      |                                                                                                    | Summary                                                                                                    | Detail        |          |
| Adjusted Cohorts  | - Student ELL History                                                                                                    | Summary                                                                                                    | Detail        |          |
| leache <b>r</b>   | Former ELL Students Report                                                                                                    |                                                                                                    | Detail        |          |
| Batch Files 🛛 🕅   |                                                                                                    |                                                                                                    | Detail        |          |
| Reports           | - Unassigned Test Results                                                                                                    |                                                                                                    | Detail        |          |
| telp              | eGMS Ceiling Calculator Grant                                                                                                    | Summary                                                                                                    | Detail        |          |
| .og Out           | Course Assignment (Student Information, Course Informatio                                                                                                    | on, Student Outside Course                                                                                      | 5)            |          |
|                   | Demographics and Enrollment (Demographics, Enrollment,                                                                                                    | Current vs. Previous Enroll                                                                                     | ment)         |          |
|                   | Discipline                                                                                                    |                                                                                                    |               |          |
|                   | Early Learning (Birth to 3, Early Childhood, Early Childhood O                                                                                                    | utcomes, Pre-K Follow-Up)                                                                                       |               |          |
|                   | + Homeless                                                                                                    |                                                                                                    |               |          |
|                   | 🕀 Individual Student                                                                                                    |                                                                                                    |               |          |
|                   | Regional Safe School                                                                                                    |                                                                                                    |               |          |
|                   | Teacher (Course Assignment, Student/Teacher Course Assignme                                                                                                    | nt)                                                                                                    |               |          |
|                   | E State Reporting (Fall Enrollment Counts, Graduation Cohort, En                                                                                                    | d of Year Reports)                                                                                              |               |          |
|                   | A set of the second second sec | Concernant and the second second second second second second second second second second second second second s |               |          |

Have questions or need help? Contact our Call Center (217)558-3600 between 7:00am - 4:30pm CST, Monday - Friday or Click here to Contact Us

### • eGMS Ceiling Calculator Grant (Summary) – Criteria Screen

| 100                                                                                                    |                       |                                        |                                 | the second second second second second second second second second second second second second second second s | SIS HOME   ISBE HOME   LOGOFF |
|----------------------------------------------------------------------------------------------------|-----------------------|----------------------------------------|---------------------------------|----------------------------------------------------------------------------------------------------|-------------------------------|
| Board of                                                                                                    | State<br>of Education |                                        | Student                         | Information System                                                                                             |                               |
| Contract of the second second | A Equilibri           |                                        | View eGMS                       | Ceiling Calculator Grant (Summary)                                                                             | SESSION<br>TIMEOUT 19:56      |
| Login: IBM_TEST_3                                                                                                    |                       |                                        |                                 |                                                                                                    |                               |
| Home                                                                                                    |                       | eCMS Ceiling Calculator Grant (        | Summary)                        |                                                                                                    |                               |
| Student                                                                                                    |                       | eams centing calculator Grant (        | Summary)                        |                                                                                                    |                               |
| Search SID                                                                                                    |                       | School                                 | All Schools                     | ~                                                                                                    |                               |
| Request New SID                                                                                                    |                       |                                        | Home      Serving      Home But | Not Serving O Serving But Not Home                                                                             |                               |
| Exit Enrollment                                                                                                    |                       | Grade                                  | All Grades                      |                                                                                                    |                               |
| Assessment                                                                                                    | $\otimes$             | Native Language                        | All Languages                   | ~                                                                                                    |                               |
| Adjusted Cohorts                                                                                                    |                       | ELL Placement - Entry Status           | All                             | V                                                                                                    |                               |
| Teacher                                                                                                    |                       | <b>Class Periods Provided Per Week</b> | All                             |                                                                                                    |                               |
| Batch Files                                                                                                    | ×                     | Sort By                                | Grade                           | V                                                                                                    |                               |
| Reports                                                                                                    |                       |                                        |                                 |                                                                                                    |                               |
| Help                                                                                                    |                       |                                        | View Report or Create PDF       | Report                                                                                                    |                               |
| Log Out                                                                                                    |                       |                                        |                                 |                                                                                                    |                               |
|                                                                                                    |                       |                                        |                                 |                                                                                                    |                               |
|                                                                                                    |                       |                                        |                                 |                                                                                                    |                               |
|                                                                                                    |                       |                                        |                                 |                                                                                                    |                               |
|                                                                                                    |                       |                                        |                                 |                                                                                                    |                               |
|                                                                                                    |                       |                                        |                                 |                                                                                                    |                               |
|                                                                                                    |                       |                                        |                                 |                                                                                                    |                               |
|                                                                                                    |                       |                                        |                                 |                                                                                                    |                               |
|                                                                                                    |                       |                                        |                                 |                                                                                                    |                               |
|                                                                                                    |                       |                                        |                                 |                                                                                                    |                               |
|                                                                                                    |                       |                                        |                                 |                                                                                                    |                               |
|                                                                                                    |                       | The second second second second        |                                 |                                                                                                    | Contrast Line                 |

#### eGMS Ceiling Calculator Grant – Summary Report

#### - Check number of students by grade level for each language present

2014 EGMS Ceiling Calculator Grant Report Summary

11/22/2013 11:38 am

SIS Home District: 123456789 ISBE Test District Selection Criteria: None Sorted By: Grade

| Attendance Center | Language | Grade | Program Type      | Level of ELL Services | Number<br>of<br>LIPLEPS | Number<br>of<br>Immigrant | Number<br>of ELL5<br>Eligible for<br>TBE/TPI<br>Funding |
|-------------------|----------|-------|-------------------|-----------------------|-------------------------|---------------------------|---------------------------------------------------------|
| ISBE Test School  | Spanish  | P     | TPI               | Moderate              | 0                       | 0                         | 1                                                       |
| ISBE Test School  | Spanish  | K     | TBE Full Time     | High                  | 0                       | 0                         | 8                                                       |
| ISBE Test School  | Spanish  | 01    |                   |                       | 0                       | 0                         | 1                                                       |
| ISBE Test School  | Spanish  | 01    | TBE Full Time     | High                  | 0                       | 0                         | 7                                                       |
| ISBE Test School  | Spanish  | 02    | TBE Full Time     | High                  | 0                       | 0                         | 12                                                      |
| ISBE Test School  | Spanish  | 02    | TBE Part Time     | Low                   | 0                       | 0                         | 1                                                       |
| ISBE Test School  | Spanish  | 03    | TBE Full Time     | High                  | 0                       | 0                         | 3                                                       |
| ISBE Test School  | Spanish  | 03    | TBE Part Time     | High                  | 0                       | 0                         | 4                                                       |
| ISBE Test School  | Spanish  | 04    | TBE Part Time     | Moderate              | 0                       | 0                         | 1                                                       |
| ISBE Test School  | Spanish  | 05    | TBE Part Time     | Moderate              | 0                       | 0                         | 2                                                       |
| ISBE Test School  | Spanish  | 05    | Other/Alternative | None                  | 0                       | 0                         | 1                                                       |
| ISBE Test School  | Spanish  | 06    | TPI               | Moderate              | 0                       | 0                         | 1                                                       |
| ISBE Test School  | Spanish  | 08    | TPI               | Moderate              | 0                       | 0                         | 2                                                       |
| ISBE Test School  | Spanish  | 08    | TPI               | High                  | 0                       | 0                         | 1                                                       |
| ISBE Test School  | Spanish  | 10    | TPI               | Low                   | 0                       | 0                         | 1                                                       |

#### eGMS Ceiling Calculator Grant – Detail Report

2014 EGMS Ceiling Calculator Grant Report

11/25/2013 4:23 pm

| C R | Race Code                     |                                                                                                    |                                                                                                    |                                                                                                    |                                                                                                    |                                                                                                    | F Title III Status                                                                                                    |                                                                                                    |                                                                                                    |                                                                                                    |                                                                                                    |
|-----|-------------------------------|----------------------------------------------------------------------------------------------------|----------------------------------------------------------------------------------------------------|----------------------------------------------------------------------------------------------------|----------------------------------------------------------------------------------------------------|----------------------------------------------------------------------------------------------------|----------------------------------------------------------------------------------------------------|----------------------------------------------------------------------------------------------------|----------------------------------------------------------------------------------------------------|----------------------------------------------------------------------------------------------------|----------------------------------------------------------------------------------------------------|
| DE  | ELL Placement - Entry Status  | Code                                                                                                    |                                                                                                    |                                                                                                    |                                                                                                    |                                                                                                    | G Immigrant Educa                                                                                                    | ation                                                                                                    | Program                                                                                                    |                                                                                                    |                                                                                                    |
| E C | Class Periods Provided Per We | eek Code                                                                                                    |                                                                                                    |                                                                                                    |                                                                                                    |                                                                                                    |                                                                                                    |                                                                                                    |                                                                                                    |                                                                                                    |                                                                                                    |
|     |                               |                                                                                                    | _                                                                                                    |                                                                                                    |                                                                                                    |                                                                                                    |                                                                                                    | _                                                                                                    |                                                                                                    |                                                                                                    |                                                                                                    |
|     | Attendance Center             | Birth Date                                                                                                    | А                                                                                                    | в                                                                                                    | с                                                                                                    | D                                                                                                    | Prograsm Type                                                                                                    | E                                                                                                    | Level of ELL Services                                                                                                    | F                                                                                                    | G                                                                                                    |
|     | 999999999999999999            | 01/01/2001                                                                                                    | 03                                                                                                    | 001                                                                                                    | 11                                                                                                    | 14                                                                                                    | Parents Refused                                                                                                    | 00                                                                                                    | None                                                                                                    | N                                                                                                    | N                                                                                                    |
|     | 999999999999999999            | 01/01/2001                                                                                                    | 01                                                                                                    | 001                                                                                                    | 11                                                                                                    | 10                                                                                                    | TBE Full Time                                                                                                    | 03                                                                                                    | High                                                                                                    | N                                                                                                    | Ν                                                                                                    |
|     | 999999999999999999            | 01/01/2001                                                                                                    | 02                                                                                                    | 001                                                                                                    | 11                                                                                                    | 10                                                                                                    | TBE Full Time                                                                                                    | 03                                                                                                    | High                                                                                                    | Y                                                                                                    | Ν                                                                                                    |
|     | 999999999999999999            | 01/01/2001                                                                                                    | 02                                                                                                    | 060                                                                                                    | 13                                                                                                    | 12                                                                                                    | TPI                                                                                                    | 03                                                                                                    | High                                                                                                    | N                                                                                                    | Ν                                                                                                    |
|     | 999999999999999999            | 01/01/2001                                                                                                    | 02                                                                                                    | 060                                                                                                    | 13                                                                                                    | 12                                                                                                    | TPI                                                                                                    | 03                                                                                                    | High                                                                                                    | N                                                                                                    | Ν                                                                                                    |
|     | 999999999999999999            | 01/01/2001                                                                                                    | 01                                                                                                    | 001                                                                                                    | 11                                                                                                    | 10                                                                                                    | TBE Full Time                                                                                                    | 03                                                                                                    | High                                                                                                    | N                                                                                                    | Ν                                                                                                    |
|     | 999999999999999999            | 01/01/2001                                                                                                    | Κ                                                                                                    | 001                                                                                                    | 11                                                                                                    | 10                                                                                                    | TBE Full Time                                                                                                    | 03                                                                                                    | High                                                                                                    | N                                                                                                    | Ν                                                                                                    |
|     | 999999999999999999            | 01/01/2001                                                                                                    | 02                                                                                                    | 001                                                                                                    | 11                                                                                                    | 10                                                                                                    | TBE Full Time                                                                                                    | 03                                                                                                    | High                                                                                                    | Y                                                                                                    | Ν                                                                                                    |
|     | 999999999999999999            | 01/01/2001                                                                                                    | 02                                                                                                    | 001                                                                                                    | 11                                                                                                    | 10                                                                                                    | TBE Full Time                                                                                                    | 03                                                                                                    | High                                                                                                    | Y                                                                                                    | Ν                                                                                                    |
|     | 999999999999999999            | 01/01/2001                                                                                                    | 02                                                                                                    | 001                                                                                                    | 11                                                                                                    | 10                                                                                                    | TBE Full Time                                                                                                    | 03                                                                                                    | High                                                                                                    | N                                                                                                    | Ν                                                                                                    |
|     | 99999999999999999             | 01/01/2001                                                                                                    | К                                                                                                    | 001                                                                                                    | 11                                                                                                    | 14                                                                                                    | Parents Refused                                                                                                    | 00                                                                                                    | None                                                                                                    | N                                                                                                    | Ν                                                                                                    |
|     | C H<br>D H<br>E (             | C         Race Code           D         ELL Placement - Entry Status           E         Class Periods Provided Per Weil           Attendance Center         999999999999999999999999999999999999 | C         Race Code           D         ELL Placement - Entry Status Code           E         Class Periods Provided Per Week Code           Attendance Center         Birth Date           99999999999999         01/01/2001           999999999999999         01/01/2001           99999999999999         01/01/2001           99999999999999         01/01/2001           99999999999999         01/01/2001           99999999999999         01/01/2001           99999999999999         01/01/2001           99999999999999         01/01/2001           999999999999999         01/01/2001           999999999999999         01/01/2001           999999999999999         01/01/2001           9999999999999999         01/01/2001           9999999999999999         01/01/2001           999999999999999999         01/01/2001           9999999999999999999         01/01/2001           999999999999999999999999         01/01/2001           9999999999999999999999999999         01/01/2001           999999999999999999999999999999999999 | C         Race Code           D         ELL Placement - Entry Status Code           E         Class Periods Provided Per Week Code           Attendance Center         Birth Date         A           99999999999999         01/01/2001         03           99999999999999         01/01/2001         01           99999999999999         01/01/2001         02           99999999999999         01/01/2001         02           99999999999999         01/01/2001         02           99999999999999         01/01/2001         02           999999999999999         01/01/2001         01           99999999999999999         01/01/2001         02           9999999999999999         01/01/2001         02           999999999999999         01/01/2001         02           999999999999999         01/01/2001         02           999999999999999         01/01/2001         02           9999999999999999         01/01/2001         02           9999999999999999         01/01/2001         02           9999999999999999         01/01/2001         02           9999999999999999         01/01/2001         02           9999999999999999         01/01/2001         02     < | C         Race Code           D         ELL Placement - Entry Status Code           E         Class Periods Provided Per Week Code           Attendance Center         Birth Date         A         B           999999999999999         01/01/2001         03         001           999999999999999         01/01/2001         01         001           999999999999999         01/01/2001         02         001           999999999999999         01/01/2001         02         060           999999999999999         01/01/2001         02         060           999999999999999         01/01/2001         01         001           999999999999999         01/01/2001         02         060           9999999999999999         01/01/2001         02         060           9999999999999999         01/01/2001         02         061           999999999999999         01/01/2001         02         001           999999999999999         01/01/2001         02         001           999999999999999         01/01/2001         02         001           999999999999999         01/01/2001         02         001           999999999999999         01/01/2001         02         0 | C         Race Code           D         ELL Placement - Entry Status Code           E         Class Periods Provided Per Week Code           Attendance Center         Birth Date         A         B         C           99999999999999         01/01/2001         03         001         11           99999999999999         01/01/2001         01         01         11           99999999999999         01/01/2001         02         001         11           99999999999999         01/01/2001         02         060         13           99999999999999         01/01/2001         02         060         13           999999999999999         01/01/2001         01         001         11           999999999999999         01/01/2001         02         060         13           9999999999999999         01/01/2001         02         060         11           999999999999999         01/01/2001         02         001         11           9999999999999999         01/01/2001         02         001         11           9999999999999999         01/01/2001         02         001         11           999999999999999999         01/01/2001         02         001 <td>C         Race Code           D         ELL Placement - Entry Status Code           E         Class Periods Provided Per Week Code           Attendance Center         Birth Date         A         B         C         D           9999999999999999         01/01/2001         03         001         11         14           99999999999999         01/01/2001         01         001         11         10           999999999999999         01/01/2001         02         060         13         12           999999999999999         01/01/2001         02         060         13         12           999999999999999         01/01/2001         01         001         11         10           999999999999999         01/01/2001         02         060         13         12           9999999999999999         01/01/2001         01         001         11         10           9999999999999999         01/01/2001         02         060         13         12           999999999999999         01/01/2001         02         001         11         10           999999999999999         01/01/2001         02         001         11         10           9999999</td> <td>C         Race Code         F         Title III Status           D         ELL Placement - Entry Status Code         G         Immigrant Educe           E         Class Periods Provided Per Week Code         G         D           Prograsm Type           999999999999999         01/01/2001         03         001         11         14         Parents Refused           999999999999999         01/01/2001         01         001         11         10         TBE Full Time           999999999999999         01/01/2001         02         001         11         10         TBE Full Time           999999999999999         01/01/2001         02         060         13         12         TPI           9999999999999999         01/01/2001         01         01         11         10         TBE Full Time           999999999999999         01/01/2001         02         060         13         12         TPI           9999999999999999         01/01/2001         01         01         11         10         TBE Full Time           999999999999999         01/01/2001         02         060         13         12         TPI           99999999999999999         01/01/2001         0</td> <td>C         Race Code         F         Title III Status           D         ELL Placement - Entry Status Code         G         Immigrant Education           E         Class Periods Provided Per Week Code         G         D         Prograsm Type         E           999999999999999         01/01/2001         03         001         11         14         Parents Refused         00           9999999999999999         01/01/2001         01         01         11         10         TBE Full Time         03           999999999999999         01/01/2001         02         060         13         12         TPI         03           9999999999999999         01/01/2001         02         060         13         12         TPI         03           999999999999999         01/01/2001         02         060         13         12         TPI         03           99999999999999         01/01/2001         02         060         13         12         TPI         03           999999999999999         01/01/2001         02         060         13         12         TPI         03           99999999999999         01/01/2001         02         060         13         12         TPI</td> <td>C         Race Code         F         Title III Status           D         ELL Placement - Entry Status Code         G         Immigrant Education Program           E         Class Periods Provided Per Week Code         G         D         Prograsm Type         E         Level of ELL Services           999999999999999         01/01/2001         03         001         11         14         Parents Refused         00         None           999999999999999         01/01/2001         01         01         11         10         TBE Full Time         03         High           999999999999999         01/01/2001         02         040         13         12         TPI         03         High           999999999999999         01/01/2001         02         060         13         12         TPI         03         High           999999999999999         01/01/2001         02         060         13         12         TPI         03         High           999999999999999         01/01/2001         02         060         13         12         TPI         03         High           999999999999999         01/01/2001         02         060         13         12         TPI         03<td>C         Race Code<br/>D         F         Title III Status<br/>G         F         Title III Status<br/>G         F           D         ELL Placement - Entry Status Code<br/>E         G         Immigrant Education Program         F           Attendance Center         Birth Date         A         B         C         D         Prograsm Type         E         Level of ELL Services         F           999999999999999999999999999999999999</td></td> | C         Race Code           D         ELL Placement - Entry Status Code           E         Class Periods Provided Per Week Code           Attendance Center         Birth Date         A         B         C         D           9999999999999999         01/01/2001         03         001         11         14           99999999999999         01/01/2001         01         001         11         10           999999999999999         01/01/2001         02         060         13         12           999999999999999         01/01/2001         02         060         13         12           999999999999999         01/01/2001         01         001         11         10           999999999999999         01/01/2001         02         060         13         12           9999999999999999         01/01/2001         01         001         11         10           9999999999999999         01/01/2001         02         060         13         12           999999999999999         01/01/2001         02         001         11         10           999999999999999         01/01/2001         02         001         11         10           9999999 | C         Race Code         F         Title III Status           D         ELL Placement - Entry Status Code         G         Immigrant Educe           E         Class Periods Provided Per Week Code         G         D           Prograsm Type           999999999999999         01/01/2001         03         001         11         14         Parents Refused           999999999999999         01/01/2001         01         001         11         10         TBE Full Time           999999999999999         01/01/2001         02         001         11         10         TBE Full Time           999999999999999         01/01/2001         02         060         13         12         TPI           9999999999999999         01/01/2001         01         01         11         10         TBE Full Time           999999999999999         01/01/2001         02         060         13         12         TPI           9999999999999999         01/01/2001         01         01         11         10         TBE Full Time           999999999999999         01/01/2001         02         060         13         12         TPI           99999999999999999         01/01/2001         0 | C         Race Code         F         Title III Status           D         ELL Placement - Entry Status Code         G         Immigrant Education           E         Class Periods Provided Per Week Code         G         D         Prograsm Type         E           999999999999999         01/01/2001         03         001         11         14         Parents Refused         00           9999999999999999         01/01/2001         01         01         11         10         TBE Full Time         03           999999999999999         01/01/2001         02         060         13         12         TPI         03           9999999999999999         01/01/2001         02         060         13         12         TPI         03           999999999999999         01/01/2001         02         060         13         12         TPI         03           99999999999999         01/01/2001         02         060         13         12         TPI         03           999999999999999         01/01/2001         02         060         13         12         TPI         03           99999999999999         01/01/2001         02         060         13         12         TPI | C         Race Code         F         Title III Status           D         ELL Placement - Entry Status Code         G         Immigrant Education Program           E         Class Periods Provided Per Week Code         G         D         Prograsm Type         E         Level of ELL Services           999999999999999         01/01/2001         03         001         11         14         Parents Refused         00         None           999999999999999         01/01/2001         01         01         11         10         TBE Full Time         03         High           999999999999999         01/01/2001         02         040         13         12         TPI         03         High           999999999999999         01/01/2001         02         060         13         12         TPI         03         High           999999999999999         01/01/2001         02         060         13         12         TPI         03         High           999999999999999         01/01/2001         02         060         13         12         TPI         03         High           999999999999999         01/01/2001         02         060         13         12         TPI         03 <td>C         Race Code<br/>D         F         Title III Status<br/>G         F         Title III Status<br/>G         F           D         ELL Placement - Entry Status Code<br/>E         G         Immigrant Education Program         F           Attendance Center         Birth Date         A         B         C         D         Prograsm Type         E         Level of ELL Services         F           999999999999999999999999999999999999</td> | C         Race Code<br>D         F         Title III Status<br>G         F         Title III Status<br>G         F           D         ELL Placement - Entry Status Code<br>E         G         Immigrant Education Program         F           Attendance Center         Birth Date         A         B         C         D         Prograsm Type         E         Level of ELL Services         F           999999999999999999999999999999999999 |

#### ELL Screener – Reports Page

| and the second   |                                                                                                    |                                     |               | SIS HOME   ISBE HOME   LOC |
|------------------|----------------------------------------------------------------------------------------------------|-------------------------------------|---------------|----------------------------|
| Board of Edu     | ucation                                                                                                    | Student Inform                      | mation System | SESSION<br>THEOUT          |
| Login: LLANGER   |                                                                                                    | 6.X.1.0.                            |               |                            |
| Home             | E Student                                                                                                    |                                     |               |                            |
| Student 🔝        | Assessments (Pre-Id, Assessment Correction, Scores I                                                                                                    | ISAT, IAA, PSAE)                    |               |                            |
| Search SID       |                                                                                                    | Summary                             | Detail        |                            |
| Request New SID  | ELL SUICER                                                                                                    | Summary                             | Detail        |                            |
| Exit Enrollment  | ACCESS Pre-Id                                                                                                    | Summary                             | Detail        |                            |
| Assessment 🗵     | - ACCESS Score                                                                                                    | Summary                             | Detail        |                            |
| Adjusted Cohorts | Student ELL History                                                                                                    | Summary                             | Detail        |                            |
| Feacher          |                                                                                                    |                                     | Detail        |                            |
| Batch Files 🛛 🕅  | Student ACCESS Scores History                                                                                                    |                                     | Detail        |                            |
| Reports          | - Unassigned Test Results                                                                                                    |                                     | Detail        |                            |
| lelp             | eGMS Ceiling Calculator Grant                                                                                                    | Summary                             | Detail        |                            |
| SBE Internal     | Course Assignment (Student Information, Course Information)                                                                                                    | ormation, Student Outside Course    | 5)            |                            |
| .og Out          | Demographics and Enrollment (Demographics, Enro                                                                                                    | ollment, Current vs. Previous Enrol | ment)         |                            |
|                  | Discipline                                                                                                    |                                     |               |                            |
|                  | Erry Learning (Birth to 3, Early Childhood, Early Childhood, Early Childho | lhood Outcomes, Pre-K Follow-Up)    |               |                            |
|                  | • Homeless                                                                                                    |                                     |               |                            |
|                  | i Individual Student                                                                                                    |                                     |               |                            |
|                  | Regional Safe School                                                                                                    |                                     |               |                            |
|                  | Teacher (Course Assignment, Student/Teacher Course As                                                                                                    | signment)                           |               |                            |
|                  | E State Reporting (Fall Enrollment Counts, Graduation Con                                                                                                    | hort, End of Year Reports)          |               |                            |
|                  | Miscellaneous Reporting (Multiple SID, Closed Schools,                                                                                                    | , Missing Persons)                  |               |                            |

Have questions or need help? Contact our Call Center (217)558-3600 between 7:00am - 4:30pm CST, Monday - Friday or Click here to Contact Us

### ELL Screener (Summary) – Added Screener Data after on Criteria Screen

| 100 million        |                                   |                                                                                                    |                                    | SIS HOME   ISBE HOME   LOGOFF |
|--------------------|-----------------------------------|----------------------------------------------------------------------------------------------------|------------------------------------|-------------------------------|
| Board of Education |                                   | Student Info                                                                                                    | mation System                      | SERGION                       |
|                    |                                   | View ELL Scr                                                                                                    | eener (Summary)                    | TIMEOUT 19:49                 |
| Login: LLANGER     |                                   |                                                                                                    |                                    |                               |
| Home               | FLL Screener (Summary)            |                                                                                                    |                                    |                               |
| Student 🔊          |                                   |                                                                                                    |                                    |                               |
| Search SID         | School Year                       | 2014                                                                                                    | V                                  |                               |
| Request New SID    | School                            | All Schools                                                                                                    | V                                  |                               |
| Exit Enrollment    |                                   | ● Home ○ Serving ○ Home But Not Servir                                                                                                    | ng $\bigcirc$ Serving But Not Home |                               |
| Accorcmont         | Grade                             | All Grades                                                                                                    | ×                                  |                               |
| Assessment         | Language                          | All Languages                                                                                                    | V                                  |                               |
| Adjusted Cohorts   | Race/Ethnicity                    | All Races                                                                                                    |                                    |                               |
| Teacher            | Semester                          | All Semesters                                                                                                    | v                                  |                               |
| Batch Files 🗵      | LEP Indicator                     | ●Both ○Yes ○No                                                                                                    |                                    |                               |
| Reports            | Final Determination of LEP Status | ●Both ○Yes ○No                                                                                                    |                                    |                               |
| Help               | ELL Screener Required             | Both O Yes O No                                                                                                    |                                    |                               |
| ISBE Internal      | Screener Data After               | 08/01/2013 × (MM/DD/YYYY)                                                                                                    |                                    |                               |
| Log Out            |                                   |                                                                                                    |                                    |                               |
|                    |                                   |                                                                                                    |                                    |                               |
|                    |                                   | View Report or Create PDF Report                                                                                                    |                                    |                               |
|                    |                                   | the second second secon |                                    |                               |
|                    |                                   |                                                                                                    |                                    |                               |
|                    |                                   |                                                                                                    |                                    |                               |

#### ELL Screener – Summary Report

2014 English Language Learning (ELL) Screener Summary 11/18/2013 4:28 pm

| Selection Criteria: ELL Screener Updated On or After 08/01/2013 |       |  |  |  |  |  |
|-----------------------------------------------------------------|-------|--|--|--|--|--|
| Grade: All                                                      | Total |  |  |  |  |  |
| Total Students:                                                 | 777   |  |  |  |  |  |
| Tested:                                                         | 107   |  |  |  |  |  |
| Not Tested:                                                     | 670   |  |  |  |  |  |
| Final Determination of LEP Status: Yes                          | 88    |  |  |  |  |  |
| Final Determination of LEP Status: No                           | 20    |  |  |  |  |  |
| Final Determination of LEP Status: Not Provided                 | 670   |  |  |  |  |  |
| LEP Indicator: Yes                                              | 664   |  |  |  |  |  |
| LEP Indicator: No                                               | 113   |  |  |  |  |  |
| LEP Indicator: Not Provided                                     | 0     |  |  |  |  |  |
| Native Language: Spanish (001)                                  | 764   |  |  |  |  |  |
| Native Language: Pilipino (Tagalog) (009)                       | 1     |  |  |  |  |  |
| Native Language: Arabic (010)                                   | 1     |  |  |  |  |  |
| Native Language: Romanian (027)                                 | 1     |  |  |  |  |  |
| Native Language: Vietnamese (034)                               | 1     |  |  |  |  |  |
| Native Language: English (000)                                  | 9     |  |  |  |  |  |
| Home Language: Spanish (001)                                    | 768   |  |  |  |  |  |
| Home Language: Pilipino (Tagalog) (009)                         | 1     |  |  |  |  |  |
| Home Language: Arabic (010)                                     | 1     |  |  |  |  |  |

SIS Home District: 123456789 ISBE Test District

#### ELL Screener – Detail Report

2014 English Language Learning (ELL) Screener Report

11/25/2013 4:46 pm

| SIS Home Distric                                                                                                    | t: 123456789                                             | ISBE Test            | District                             |                                                        |                                                                                                    |       |       |      |                                                                                                    |    |            |   |   |   |   |   |   |   |   |   |     |     |    |     |
|----------------------------------------------------------------------------------------------------|----------------------------------------------------------|----------------------|--------------------------------------|--------------------------------------------------------|----------------------------------------------------------------------------------------------------|-------|-------|------|----------------------------------------------------------------------------------------------------|----|------------|---|---|---|---|---|---|---|---|---|-----|-----|----|-----|
| Selection Criteria:                                                                                                 | ELL Screen                                               | er Updated On or Aff | ter 08/01/2013                       | Sor                                                    | ed B                                                                                                    | y: St | udent | Name | e                                                                                                    |    |            |   |   |   |   |   |   |   |   |   |     |     |    |     |
| Columns<br>A Gender<br>B Race<br>C Grade Level a<br>D Native Langu<br>E Home Langua<br>F Semester<br>G ELL Screener | it Time of Scre<br>age Code<br>ige Code<br>Test Taken Co | ener<br>ode          | H<br>I<br>J<br>K<br>L<br>M<br>N<br>O | Date<br>Liste<br>Liste<br>Spea<br>Read<br>Read<br>Writ | Date ELL Screener Test Taken     F       Listening - Raw Score/Level     G       Listening - Proficiency Level     F       Speaking - Raw Score/Level     S       Reading - Raw Score/Level     H       Reading - Proficiency Level     H       Writing - Raw Score/Level     H |       |       |      | <ul> <li>P Writing - Proficiency Level</li> <li>Q Literacy Proficiency Level</li> <li>R Oral Proficiency Level</li> <li>S Overall or Composite Proficiency Level</li> <li>T Final Determination of LEP Status</li> <li>U LEP Indicator</li> <li>V ELL Screener is Required</li> </ul> |    |            |   |   |   |   |   |   |   |   |   |     |     |    |     |
|                                                                                                    |                                                          |                      | Birth Date                           | A                                                      | в                                                                                                    | c     | D     | E    | F                                                                                                    | G  | H          | I | J | к | L | м | N | 0 | P | Q | R   | s   | T  | u v |
| Student ID: 99999                                                                                                   | 9999 Nam                                                 | ae: Smith, John      |                                      |                                                        |                                                                                                    |       |       |      |                                                                                                    |    |            |   |   |   |   |   |   |   |   |   |     |     |    |     |
| Test                                                                                                    | ed RCDTS:                                                | 123456789123456      | 01/01/2001                           | N                                                      | 1 11                                                                                                    | K     | 001   | 001  | 01                                                                                                    | 09 | 08/28/2013 |   |   |   |   |   |   |   |   |   | 1.1 | 1   | YI | NN  |
| Student ID: 99999                                                                                                   | 99999 Nam                                                | ae: Smith, John      |                                      |                                                        |                                                                                                    |       |       |      |                                                                                                    |    |            |   |   |   |   |   |   |   |   |   |     |     |    |     |
| Teste                                                                                                    | ed RCDTS:                                                | 123456789123456      | 01/01/2001                           | ٨                                                      | 1 11                                                                                                    | K     | 001   | 001  | 01                                                                                                    | 09 | 08/28/2013 | _ |   |   |   |   | - |   |   |   |     | 2.5 | Y  | YN  |
| Student ID: 99999                                                                                                   | 99999 Nam                                                | e: Smith, John       |                                      |                                                        |                                                                                                    |       |       |      |                                                                                                    |    |            |   |   |   |   |   |   |   |   |   |     |     |    |     |
| Teste                                                                                                    | ed RCDTS:                                                | 123456789123456      | 01/01/2001                           | F                                                      | 11                                                                                                    | K     | 001   | 001  | 1                                                                                                    |    |            |   |   |   |   |   |   |   |   |   |     |     | 1  | YY  |
| Student ID: 99999                                                                                                   | 9999 Nam                                                 | ae: Smith, John      |                                      | -                                                      |                                                                                                    |       |       |      |                                                                                                    |    |            |   |   |   |   |   |   |   |   |   |     | _   |    |     |
| Test                                                                                                    | ed RCDTS:                                                | 123456789123456      | 01/01/2001                           | N                                                      | 1 11                                                                                                    | ĸ     | 001   | 001  | 01                                                                                                    | 09 | 08/28/2013 |   |   |   |   |   |   |   |   |   |     | 1   | Y  | YN  |
| Student ID: 99999                                                                                                   | 99999 Nam                                                | e: Smith, John       |                                      |                                                        |                                                                                                    |       |       |      |                                                                                                    |    |            | _ |   |   |   |   |   |   |   |   |     |     |    |     |
| Teste                                                                                                    | ed RCDTS:                                                | 123456789123456      | 01/01/2001                           | N                                                      | A 11                                                                                                    | K     | 001   | 001  | 01                                                                                                    | 09 | 08/28/2013 |   |   |   |   |   |   |   | [ |   |     | 1   | Y  | YN  |
| Student ID: 99999                                                                                                   | 99999 Nam                                                | ae: Smith, John      |                                      |                                                        |                                                                                                    |       |       |      |                                                                                                    |    |            |   |   |   |   |   |   |   |   | _ |     |     |    |     |
| Test                                                                                                    | ed RCDTS:                                                | 123456789123456      | 01/01/2001                           | N                                                      | 1 11                                                                                                    | K     | 000   | 000  | 01                                                                                                    | 09 | 08/28/2013 |   |   |   |   |   |   |   |   | 1 | -   | 5.5 | NI | NN  |

## **Common Core Math Classes**

#### • 02301A000 High School Math 1

Math 1 involves the study of linear and exponential functions (with domains in the integers), including application and interpretation of statistics and real-world situations. Students reason about functions and the number and nature of solutions to equations, systems of equations, inequalities and systems of inequalities. Students define congruence using transformational geometry. Students apply transformations to linear, exponential, piece-wise, absolute value, square root and cube root functions. They explore these function types represented algebraically, graphically, numerically in tables and by verbal descriptions.

#### • 02302A000 High School Math 2

Math 2 involves the study of quadratic and exponential functions represented algebraically, graphically, numerically in tables and by verbal descriptions. Students write equivalent radical, rational and quadratic expressions to reveal information using properties of exponents, completing the square and/or factoring. Students define similarity using transformational geometry and use this definition to prove geometric theorems. Students learn and apply trigonometric ratios, the Pythagorean Theorem and the relationship between sine and cosine to solve problems. Students recognize, calculate and use conditional probability and independence.

## **Common Core Math Classes**

#### • 02303A000 High School Math 3 (9 Units)

Math 3 involves the study of polynomial, rational, logarithmic and trigonometric functions represented algebraically, graphically, numerically in tables and by verbal descriptions. Students write equivalent polynomial, rational, trigonometric and logarithmic expressions to reveal information and key features. Students make geometric constructions and apply geometric concepts and trigonometric ratios to describe, model and solve problems. Students distinguish among sample surveys, experiments and observational studies to determine and interpret data.

# **New SIS Dashboard**

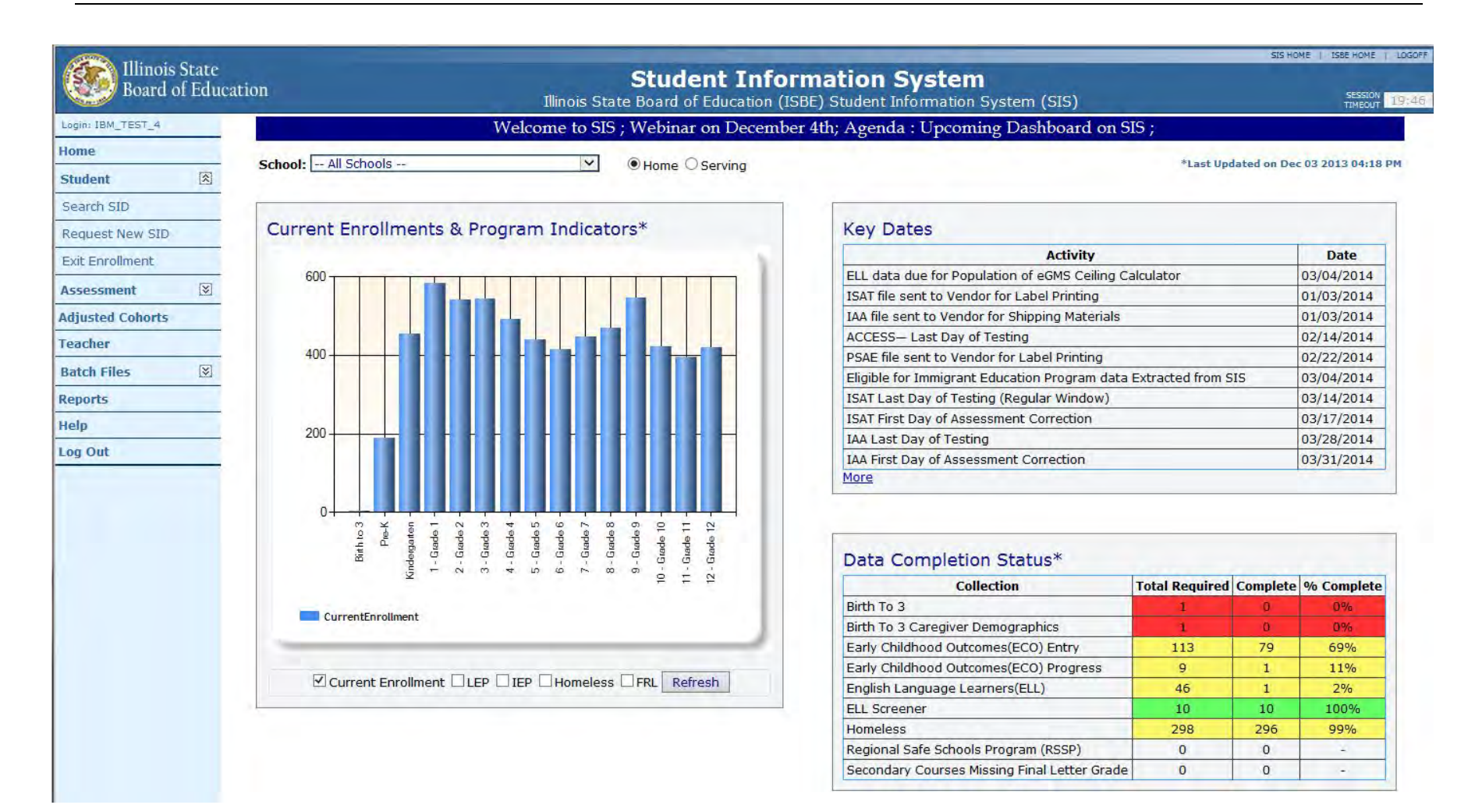

| Activity                                                                                                  | <u>Date</u>             |
|----------------------------------------------------------------------------------------------------|-------------------------|
| ACCESS File to Vendor for Printing Labels                                                                 | 11/08/2013<br>4:00 p.m. |
| ISAT File to Vendor for Printing Labels<br>IAA File to Vendor for Shipping Materials                      | 01/03/2014<br>4:00 p.m. |
| ACCESS Last Day of Testing                                                                                | 02/14/2014              |
| PSAE File to Vendor for Printing Labels                                                                   | 02/21/2014<br>4:00 p.m. |
| Eligible for Immigrant Education Program Data Extracted from SIS                                          | 03/03/2014<br>4:00 p.m. |
| ELL Data Due for Population of eGMS Ceiling Calculator<br>(Changed from 01/03/2014) <sup>*Updated!*</sup> | 03/03/2014<br>4:00 p.m. |

| Activity                                  | <b>Date</b> |
|-------------------------------------------|-------------|
| ISAT Last Day of Testing (Regular Window) | 03/14/2014  |
| ISAT First Day of Assessment Correction   | 03/17/2014  |
| IAA Last Day of Testing                   | 03/28/2014  |
| IAA First Day of Assessment Correction    | 03/31/2014  |
| PSAE Last Day of Testing                  | 05/08/2014  |
| PSAE First Day of Assessment Correction   | 05/09/2014  |
| ACCESS Last Day of Assessment Correction  | 05/23/2014  |
|                                           | 4:00 p.m.   |

| Activity                                                  | Date                    |
|-----------------------------------------------------------|-------------------------|
| ISAT Scores Posted on SIS                                 | 06/02/2014              |
| ISAT Last Day of Assessment Corrections                   | 06/16/2014<br>4:00 p.m. |
| IAA Scores Posted on SIS <sup>*Updated!*</sup>            | 07/01/2014              |
| PSAE Scores Posted on SIS                                 | 07/10/2014              |
| IAA Last Day of Assessment Corrections <b>*Updated!</b> * | 07/15/2014<br>4:00 p.m. |
| PSAE Last Day of Assessment Correction                    | 07/17/2014<br>4:00 p.m. |
| ACCESS Posting of Final Scores                            | Mid – July 2014         |
| Final Scores Posted – ISAT                                | 07/21/2014              |

| Activity                                                | Date             |
|---------------------------------------------------------|------------------|
| Final Scores Posted – IAA Updated!                      | 07/31/2014       |
| Last Day to Exit Enrollments for 2014 School Year       | 07/31/2014       |
| <ul> <li>Birth to 3 data due</li> </ul>                 | <b>4:00 p.m.</b> |
| College Course Assignment data due                      |                  |
| Early Childhood data due                                |                  |
| Early Childhood Outcomes data due                       |                  |
| ELL data due                                            |                  |
| ELL Screener data due                                   |                  |
| <ul> <li>Homeless data due</li> </ul>                   |                  |
| Participant Demographic (Birth to 3) data due           |                  |
| Regional Safe Schools Program (RSSP) data due           |                  |
| Student Course Assignments data due                     |                  |
| <ul> <li>Student Discipline data due</li> </ul>         |                  |
| <ul> <li>Teacher Course Assignments data due</li> </ul> |                  |
| PSAE Posting of Final Scores                            | 08/01/2014       |
| Adjusted Cohort Graduation Rates                        | 08/15/2014       |
|                                                         | 4:00 p.m.        |

#### **SIS Webinar Schedule for School Year 2014**

SIS 2014 Assessment Correction and Update

End of School Year 2014 and Planning for School Year 2015

#### **Dates**

4/10/2014 - 1:30 p.m.

5/8/2014 - 1:30 p.m.

## **Districts Next Steps**

- Ensure ISAT/IAA Pre-ID data are complete and accurate by the January 3, 2014, 4:00 p.m. deadline.
- Ensure PSAE Pre-ID data are complete and accurate by the February 21, 2014, 4:00 p.m. deadline.
- Eligible for Immigrant Education Program Data Extracted from SIS March 3, 2014, 4:00 p.m. deadline.
- ELL data due for population of eGMS Ceiling Calculator on March 3, 2014, 4:00 p.m. deadline.
- Always keep your student demographic information up to date and accurate.

# **ISBE SIS Resources**

### ISBE SIS Resource Materials

- Located on the ISBE SIS webpage at <u>www.isbe.net/sis/</u>
  - ISBE SIS Announcements
  - User Manual
  - File Format Layouts
  - Excel Templates
    - Tips for Completing (Data Collection Name) Template
    - Steps for Creating and Uploading (Data Collection Name)
  - Data Elements
  - Archived Meetings and Presentations
  - Frequently Asked Questions

# **ISBE Contact Information**

### ISBE Help Desk

- (217) 558-3600

#### <u>help@isbe.net</u>

- SIS Policy Questions will be directed to Assessment.
- SIS Technical Questions will be directed to the IBM team.

#### ISBE SIS Information Website

- www.isbe.net/sis

This call is being recorded. Please do not provide any Student, Personal or Vendor information. **Questions & Answers** 

# **Discussion/Questions**